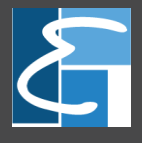

ZKTeco Attendance Management цаг бүртгэл, ирцийн тайлангийн програмын хэрэглэгчийн гарын авлага

Хувилбар V1.6 2017.03.29

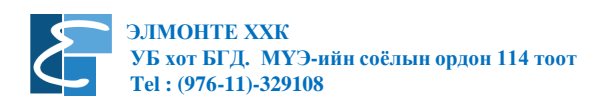

## Энэхүү гарын авлагын талаар

Төхөөрөмжийг суурилуулах болон бусад тохиргооны талаар харгалзах заавраас унших боломжтой ба бид энэхүү заавраар зөвхөн цаг бүртгэлийн програмыг ашиглах талаар зөвлөх болно.

Юуны түрүүнд манай компанийн борлуулж буй хуруу, нүүр, карт, кодоор ажилчдын цаг бүртгэх, хаалга нэвтрэх удирдлагын төхөөрөмжийг худалдан авч ашиглаж байгаад баярласнаа илэрхийлж байна. Энэ гарын авлагыг бид байнга шинэчлэн сайжруулж байх тул бидэнд санал бодлоо илгээнэ үү. ZKTeco брендийн үйлдвэрлэсэн шинэ тоног төхөөрөмжүүдийн талаар илүү дэлгэрэнгүй мэдээлэл авахыг хүсвэл <u>www.zkteco.com</u> сайтаар орж сонирхоно уу. Тус брендийн олон загвар нь Монголын хэрэглэгчдийн хувьд танил, нийтлэг хэрэглээ болсон байдаг.

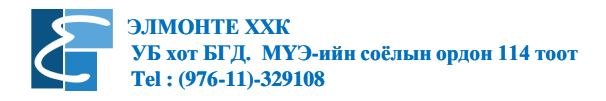

Юуны өмнө цаг бүртгэгч төхөөрөмжийг хэрхэн ашиглах талаар товч тайлбарлая.

Цаг бүртгэгчийг хурц гэрэлтэй, хэт чийгтэй болон хүнд нөхцөлд суурилуулж ашиглахыг хориглоно. Хурц гэрэл нь ажилтны хурууны хээг танихад сөрөг нөлөө үзүүлэх ба төхөөрөмжүүд нь дотор нөхцөлд ажиллахаар зориулагдсан байдаг. Гадна нөхцөлд ажиллахад зориулагдсан болон зөөврийн, мөн хуурай, нойтон, балархай хурууны хээг таних чадвартай төхөөрөмжүүд байдаг тул нэмэлт мэдээлэл шаардлагатай бол бидэнтэй холбогдоно уу.

Цаг бүртгэгчийг ашиглах дараалал:

- Суурилуулах Цаг бүртгэгчийг хананд суурилуулах, цахилгаан хангамж болон дотоод сүлжээнд холбож, харгалзах тохиргоог хийнэ.
- Таниулах Ажилтнуудад дугаар өгч, нэг ажилтнаас багадаа 2 хурууны хээг таниулж оруулах
- Бүртгэх Компьютерт цаг бүртгэлийн программыг суулгаж, холбогдох тохиргоог хийх, төхөөрөмжөөс ирцийн бүртгэлийг татах, тайлан гаргаж харах гэсэн үндсэн дараалалтай байна.

#### Зөв дараалал:

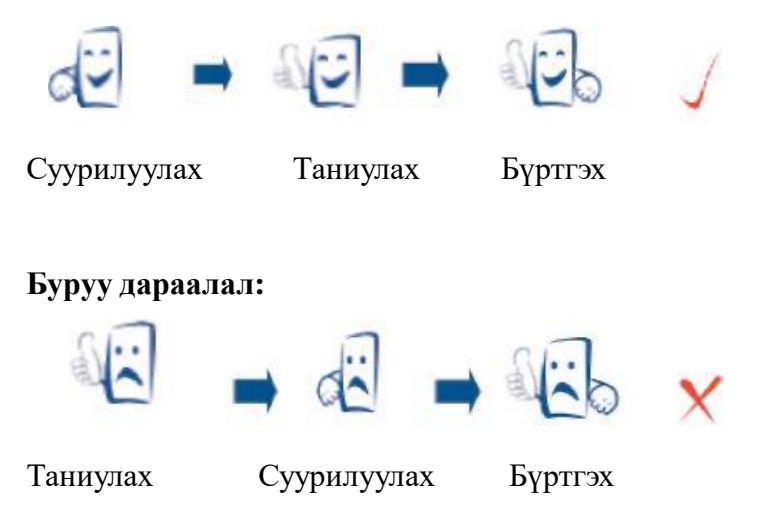

#### Цаг бүртгэгчид хурууг хэрхэн байрлуулах талаар:

Хурууны хээг таниулах, бүртгүүлэхдээ хээний цөм буюу хээний мушгирсан төв хэсгийг оруулах нь чухал юм.

Хурууны хээг зөв, найдвартай оруулахын тулд хурууны хээг 3 удаа оруулахдаа эхний удаад төвд нь, дараа нь үл ялиг зүүн тийш, сүүлийн удаад үл ялиг баруун тийш байрлуулна. Энэ дарааллаар таниулбал хожим бүртгүүлэх үед хурууны хээг таних явц төдий чинээ сайн байна.

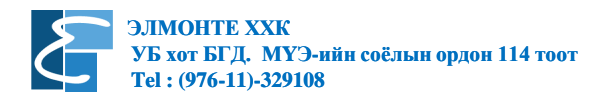

### Хурууны хээг зөв байрлуулах:

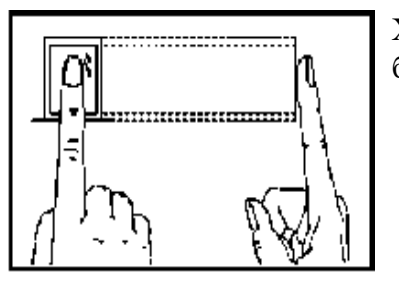

Хурууны хээг мэдрэгчийн төв хэсэгт, жигд байрлуулсан байна.

Буруу байрлуулах:

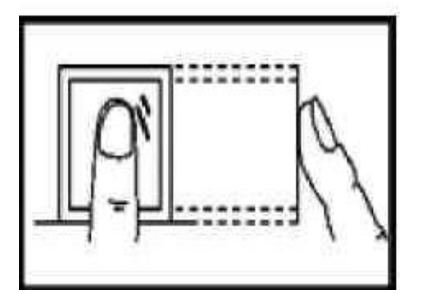

Босоо

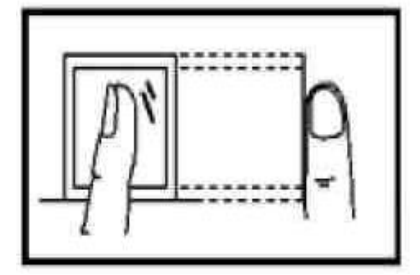

Хэлтгий

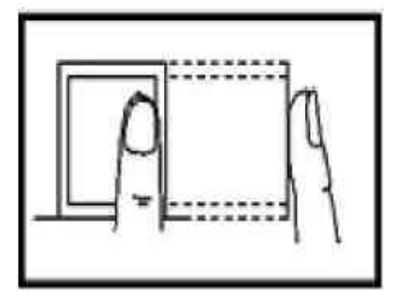

Захдуулах

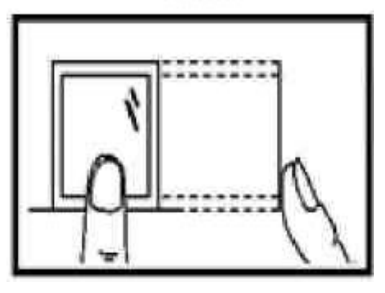

Ирмэгдүүлэх

Санамж: Хуруугаа зөв байрлуулж таниулах, бүртгүүлэх шаардлагатай.

# Програмын талаар:

Програм болон төхөөрөмжийн шинэчлэлт, өөрчлөлтийн мэдээллийг энэхүү баримт бичигт тусгахыг хичээсэн ба энэхүү баримт бичгийн бүх функц нь жинхэнэ бүтээгдэхүүний субъект тал юм. Манай компани нь жинхэнэ бүтээгдэхүүн ба энэхүү баримт бичиг бүрэн нийцэх талаар хариуцлага хүлээхгүй болно. Энэхүү баримтад байгаа үзүүлэлт анхаарамжгүй байдлаас болж өөрчлөгдсөн, нийцтэй байдал нь шууд ба шууд бусаар бизнесийн үйл ажиллагаанд нөлөөлөх хохирлыг хариуцахгүй болно.

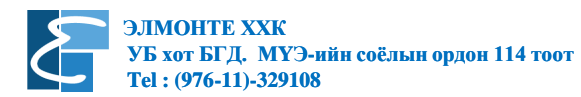

#### Зөвлөмж:

- 1. Төхөөрөмжийг зөв, тохиромжтой байрлалд байрлуулж асаана.
- 2. Хэрэглэгчдийн жагсаалтыг гаргаж хурууны хээ болон нууц үгээр бүртгэж, хэрэглэгчийн эрхийг ноогдуулна.
- 3. Бүртгэж буй хэрэглэгчдийг жагсаалтын дагуу зөв дугаарлаж оруулсан эсэхийг шалгана.
- 4. Холболтыг тохируулж мэдээллийг дотоод сүлжээ, флаш диск, шууд холбогдох гэсэн арга замын аль нэгийг ашиглан татаж авна.
- 5. Програм дээр ажилтны мэдээллийг засварлаж (нэр өгөх г.м) шаардлагатай бол төхөөрөмжийг ахин холбож ажилтны мэдээллийг төхөөрөмжинд оруулна.
- 6. Үүний дараа цаг бүртгэж эхлэх тул төхөөрөмжийн цаг, огноог шалгаж, шаардлагатай бол тохируулна.

### Програмын шинэ хувилбарыг суулгах

ZKTeco компанийн цаг бүртгэгчийг ZKTeco Attendance Management цаг бүртгэлийн үнэгүй програм хангамж дагалддаг. Энэхүү програм нь байнга шинэчлэгдэж байдаг тул та бүхэн шинээр төхөөрөмж худалдан авч ашиглах гэж байгаа бол <u>https://www.dropbox.com/sh/cgijjlgi5dd8k8p/AABmqBhAj8jagVSpSQQGj9O1a?dl=0</u> эсвэл <u>http://www.mediafire.com/file/fve104ba4k50lcv/ZK\_Soft.7z</u>

хаягаар орж шинэ програм хангамжийг татаж авах шаардлагатай болно. Шинэ програм нь хуучин програмын хэлбэр, загварыг хэвээр хадгалсан тул энэхүү гарын авлагыг хуучин хувилбартай программ ашиглаж байгаа хэрэглэгч ижилхэн ашиглах боломжтой.

| -               | < > C • 0 |               | 🖈 📲 🕸 🌙 🖬 E                                                                                                    |                                                                                                    |                                                                                                    |
|-----------------|-----------|---------------|----------------------------------------------------------------------------------------------------|----------------------------------------------------------------------------------------------------|----------------------------------------------------------------------------------------------------|
| Программ татах: | <b>\$</b> |               |                                                                                                    |                                                                                                    | Sign in Download 🔻                                                                                   |
| Duration        |           | ZKTime5.0 new |                                                                                                    |                                                                                                    |                                                                                                    |
| Dropbox –       |           | Name          | Size Mo                                                                                                    | dified                                                                                                    |                                                                                                    |
|                 |           | ZKTime5.0     |                                                                                                    |                                                                                                    |                                                                                                    |
| Mediafire -     | P         | MediaFire     | et soft<br>et soft<br>et | DOWALGAD (3<br>ads and 1 TB of space.<br>ZK Soft.<br>Can be o<br>Q<br>Q<br>Q<br>Q<br>Q<br>Q<br>Q<br>Q<br>Q<br>Q<br>Q<br>Q<br>Q<br>Q<br>Q<br>Q<br>Q<br>Q<br>Q | e 44 ME)<br>LEARNY MORE<br>72<br>geneed with:<br>kritige for PC<br>kritige for PC<br>kritige for Mac |
|                 |           |               | About Compressed Archive Files                                                                                                    | ZK Soft.                                                                                                    | 7z                                                                                                   |
|                 |           |               | Compressed archives combine multiple files                                                                                                    | nto a single estimate                                                                                                    | ed download time:                                                                                    |
|                 |           |               | file to make them easier to transport or save<br>diskspace. Archiving software may also provide                                                                                                    | on connects                                                                                                    | ON DOWNLOAD TIME                                                                                     |
|                 |           |               | for encryption, file spanning, checksums, self                                                                                                    | extraction, Broadba                                                                                                    | and 5.77s                                                                                            |
|                 |           | 2             | and self-installation. Zip is the most-widely us                                                                                                    | ed format. DSL                                                                                                    | 2m 38s                                                                                               |
|                 |           |               | recently by OSX as well. RAR is also a very po                                                                                                    | Mobile Mobile                                                                                                    | 295                                                                                                  |
|                 |           |               | flexible format. Unix uses the tar file format,<br>uses the tar and gz format.                                                                                                    | while Linux                                                                                                    |                                                                                                    |

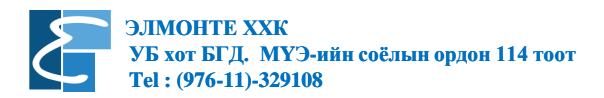

Таны татаж авсан файл нь архив файл тул Winrar, 7Zip гэх мэт программ ашиглан задлах шаардлагатай.

| 🗁 Software                                                                               |          |
|------------------------------------------------------------------------------------------|----------|
| Eile Edit View Favorites Iools Help                                                      | <b>1</b> |
| 🕞 Back 🝷 🌍 🚽 🏂 Search 🎼 Folders 🔛 😨 Folder Sync                                          |          |
| Address 🛅 D:\Company\Info_company\Zksoftware\Software                                    | 💌 🔁 Go   |
| File and Folder Tasks                                                                    |          |
| Rename this file                                                                         |          |
| 😥 Move this file                                                                         |          |
| Copy this file                                                                           |          |
| Web                                                                                      |          |
| 😥 E-mail this file                                                                       |          |
| X Delete this file                                                                       |          |
|                                                                                          |          |
| Other Places                                                                             |          |
| 🔁 Zksoftware                                                                             |          |
| Type: WinRAR archive Date Modified: 8/18/2011 7:00 PM Size: 14.7 MB 14.7 MB 😏 My Compute | er 💡     |

Файлыг задалсны дараа тус хавтсанд байгаа setup.exe файлыг ажиллуулан програмыг суулгана.

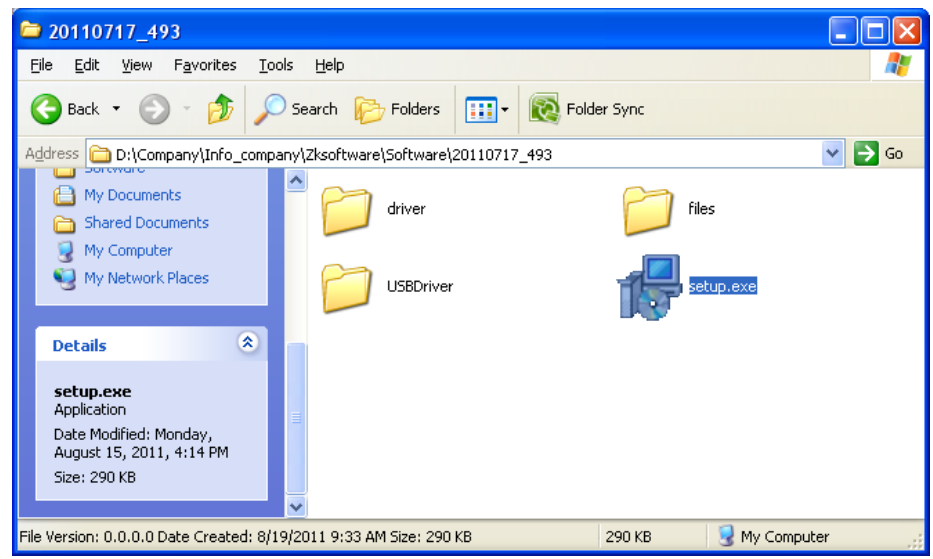

Хэлний сонголт хийх анхааруулга гарах ба English сонголтыг хэвээр үлдээн **ОК** дарж үргэлжлүүлнэ.

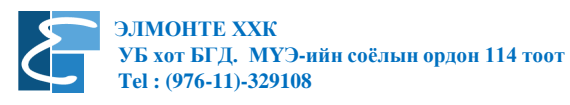

| Setup                                                                                                    | ×                                                                                                    | Дараагийн цонх нээгдэх ба компютер                                              |
|----------------------------------------------------------------------------------------------------|----------------------------------------------------------------------------------------------------|---------------------------------------------------------------------------------|
|                                                                                                    | Welcome to the ZKTime5.0 Setup<br>Wizard                                                                                                    | дээр ажиллаж буй бусад програмыг<br>хааж <b>Next</b> товчийг дарж үргэлжлүүлнэ. |
|                                                                                                    | This will install ZKTime5.0 on your computer.                                                                                                    |                                                                                 |
|                                                                                                    | It is recommended that you close all other applications before<br>continuing.                                                                                                    |                                                                                 |
|                                                                                                    | Click Next to continue, or Cancel to exit Setup.                                                                                                    |                                                                                 |
|                                                                                                    |                                                                                                    |                                                                                 |
|                                                                                                    | Next > Cancel                                                                                                    |                                                                                 |
| Setup                                                                                                    |                                                                                                    | I accept the agreement буюу Би гэрээг                                           |
| License Agreement<br>Please read the following i                                                                             | important information before continuing.                                                                                                    | зөвшөөрч байна сонголтыг хийж Next товчийг дарж үргэлжлүүлнэ.                   |
| Please read the following I<br>agreement before continui                                                                     | License Agreement. You must accept the terms of this<br>ing with the installation.                                                                                                    |                                                                                 |
| END-USER LICENSE AG                                                                                                    |                                                                                                    |                                                                                 |
| This End-User License Ar                                                                                                    | runy.                                                                                                    |                                                                                 |
| (either an individual or a s<br>the software product iden                                                                    | ingle entity) and the mentioned author of this Software for<br>tified above, which includes computer software and may                                                                                                  |                                                                                 |
| include associated media<br>documentation ("SOFTW<br>using the SOFTWARE PF<br>EULA. If you do not agree<br>SOFTWARE PRODUCT. | , printed materials, and "online" or electronic<br>ARE PRODUCT"). By installing, copying, or otherwise<br>RODUCT, you agree to be bound by the terms of this<br>e to the terms of this EULA, do not install or use the |                                                                                 |
| accept the agreement                                                                                                    |                                                                                                    |                                                                                 |
| OI do not accept the ag                                                                                                    | reement                                                                                                    |                                                                                 |
|                                                                                                    | < <u>₿</u> ack <u>N</u> ext > Cancel                                                                                                    |                                                                                 |
| Setup                                                                                                    | ×                                                                                                    |                                                                                 |
| Select Destination Local                                                                                                    | tion                                                                                                    | Аливаа програмууд анхны                                                         |
| Where should ZKTime5.0                                                                                                    | be installed?                                                                                                    | Toxuprooroop C:\Program Files\ \u00e901200                                      |
| Catuo will install                                                                                                    | ZK Time5 0 into the following folder                                                                                                    | суулгахаар тохируулагдсан байдаг. Энэ                                           |
|                                                                                                    |                                                                                                    | тохиргоогоор цааш үргэлжлүүлж оолох                                             |
| To continue, click Next. If                                                                                                  | you would like to select a different folder, click browse.                                                                                                    | шалтгаалан лахин форматлах буюу                                                 |
| es a regrette messaen tille                                                                                                  | DIMARC''                                                                                                    | уйллийн системийг шинээр суулгах                                                |
|                                                                                                    |                                                                                                    | уед С диск дээр байх мэлээллуул бугл                                            |
|                                                                                                    |                                                                                                    | устдаг. Санамсаргүй гэх ч                                                       |
|                                                                                                    |                                                                                                    | компьютерийн мэдлэг дутагдсан мөн.                                              |
| At least 0.7 MB of free disl                                                                                                 | k space is required.                                                                                                    | ямар шаардлагатай мэдээллээ хуулж                                               |
|                                                                                                    |                                                                                                    | авч үлдэхээ мэдэхгүй хэрэглэгчид                                                |
|                                                                                                    | < <u>B</u> ack <u>N</u> ext> Cancel                                                                                                    | мэдээллээ устгуулахад хүрдэг.                                                   |

Иймд D диск дээр суулгах хэрэгтэй. Учир нь ихэвчлэн хэрэглэгчид дискээ C, D диск гэж хоёр хэсэгт хуваагаад, С диск дээр системээ суулгаад, D диск дээр хэрэгтэй инстал програм болон бусад нөөц мэдээллээ хуулдаг болсон.

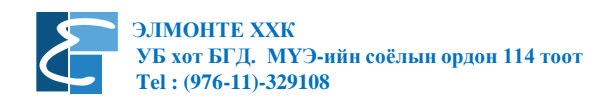

| Setup         Select Destination Location         Where should ZKTime5.0 be installed?         Setup will install ZKTime5.0 into the following folder.         To continue, click Next. If you would like to select a different folder, click Browse.         Image: VZKTime5.0         Browse | D: гэж шууд бичих ба эсвэл Browse<br>товчийг даран програм суулгах хэрэгтэй<br>фолдероо сонгох замаар гүйцэтгэж<br>болно. Ингэснээр D диск дээр<br>ZKTime5.0 фолдер үүсэж дотор нь<br>програмын файлууд хуулагдах болно.<br>Next товчийг дарснаар доорхи цонх<br>нээглэх болно. |
|----------------------------------------------------------------------------------------------------|----------------------------------------------------------------------------------------------------|
| At least 0.7 MB of free disk space is required.                                                                                                    |                                                                                                    |
| Select Components<br>Which components should be installed?<br>Select the components you want to install; clear the components you do not want to<br>install. Click Next when you are ready to continue.<br>Full installation<br>Fingerprint reader driver<br>Attendance Management 12.2 MB     | <b>Next</b> товчийг дарж үргэлжлүүлнэ.                                                                                                    |

| Setup 🛛                                                                                |
|----------------------------------------------------------------------------------------|
| Select Start Menu Folder<br>Where should Setup place the program's shortcuts?          |
| Setup will create the program's shortcuts in the following Start Menu folder.          |
| To continue, click Next. If you would like to select a different folder, click Browse. |
| ZKTime5.0 Browse                                                                       |
|                                                                                        |
|                                                                                        |
|                                                                                        |
|                                                                                        |
|                                                                                        |
|                                                                                        |
| < <u>B</u> ack <u>N</u> ext > Cancel                                                   |

< <u>B</u>ack

<u>N</u>ext>

Cancel

Current selection requires at least 16.4 MB of disk space.

Start menu /Эхлэлийн цэс/- д ямар нэртэй фолдер байгуулахыг асууж байгаа бөгөөд энэ нэрийг солих шаардлагагүй тул Next товчийг дарж цааш үргэлжлүүлнэ үү.

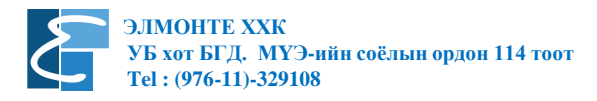

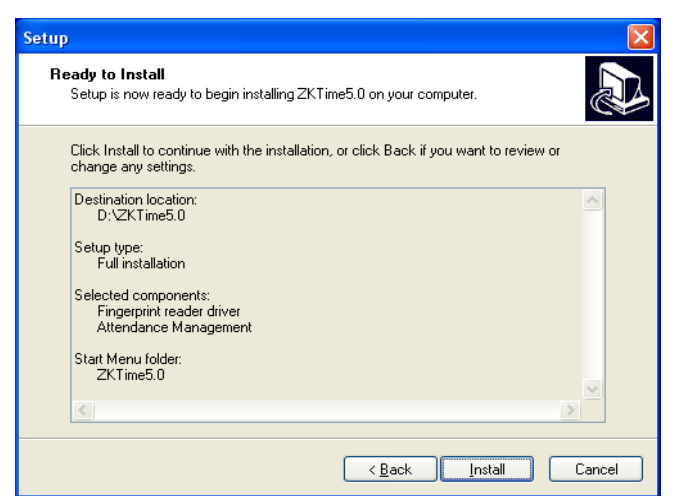

Please wait while Setup installs ZKTime5.0 on your computer.

Setup

Installing

Extracting files... D:\ZKTime5.0\template.tdb Дээр цонхонд програмыг суулгахад хийгдсэн тохируулгыг дахин харуулах ба програмыг сууриуулуулах бол Install /Суулгах/, шаардлагатай өөрчлөлтийг дахин хийх бол Back /буцах/, программ суулгахыг болих бол Cancel /Болих/ товчийг дарна. Install товчийг дарж програмаа суулгана уу.

Програм суулгах явцыг харуулна.

| Setup                                                                                                    |   |
|----------------------------------------------------------------------------------------------------|---|
| Select Components<br>Which components should be installed?                                                                                | B |
| Select the components you want to install; clear the components you do not want to<br>install. Click Next when you are ready to continue. |   |
| Full installation 🔽                                                                                                    |   |
| Vindows 2000/XP/Vista/Server/7 Driver                                                                                                    |   |
| Current selection requires at least 17.1 MB of disk space.                                                                                |   |
| < <u>Back</u> Next > Cancel                                                                                                    |   |

**Fingerprint Reader** /хурууны хээ уншигч/ хөтчийг суулгах эсэхийг асуух ба **Next** товчийг дарж үргэлжлүүлнэ.

Cancel

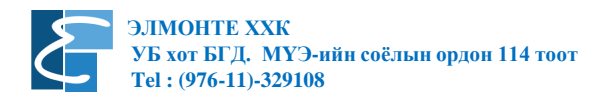

| Setup                                                                                                    |       |
|----------------------------------------------------------------------------------------------------|-------|
| Ready to Install<br>Setup is now ready to begin installing Fingerprint Reader Driver on your<br>computer.       |       |
| Click Install to continue with the installation, or click Back if you want to review or<br>change any settings. |       |
| Setup type:<br>Full installation                                                                                | -     |
| Selected components:<br>Windows 2000/XP/Vista/Server/7 Driver                                                   |       |
|                                                                                                    |       |
|                                                                                                    |       |
| < >                                                                                                    |       |
| <back c.<="" install="" td=""><td>ancel</td></back>                                                             | ancel |

**Install** товчийг дарж програмаа суулгана уу.

Програм суулгах явцыг харуулна.

 $\times$ 

| Installing<br>Please wait while Setup installs ZKTime5.0 on your computer. | Ð      |
|----------------------------------------------------------------------------|--------|
| Extracting files<br>D:\ZKTime5.0\template.tdb                              |        |
|                                                                            |        |
|                                                                            |        |
|                                                                            |        |
|                                                                            |        |
|                                                                            | Cancel |
|                                                                            |        |

Setup

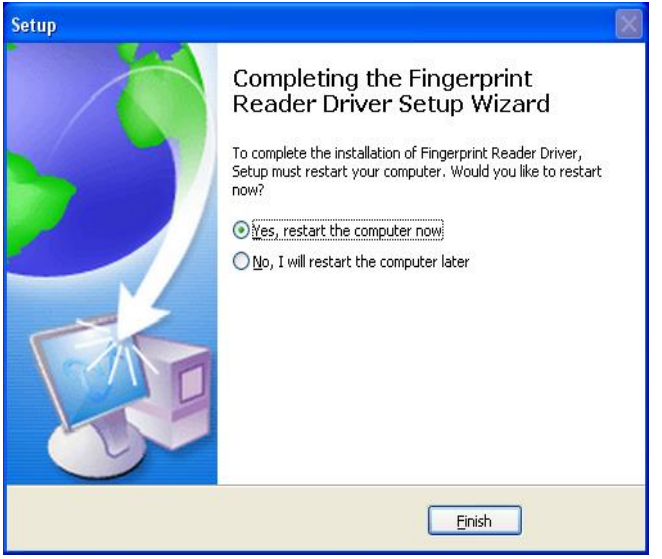

Програм бүрэн сууж дууссан ба програм суулгаж эхлэхэд бүх програмуудаа хаасан билээ. Setup must restart your computer. Would like to restart now? /Суурилуулалт нь компьютерийг дахин эхлүүлэх ёстой. Одоо дахин эхлүүлмээр байна уу? / гэж асууж байгаа ба Yes, restart the computer now /Тийм, одоо компьютерийг дахин эхлүүлэе/ гэсэн сонголтыг сонгоод Finish /Дуусах / товчийг дарах хэрэгтэй. Компьютерийг дахин эхлүүлсний дараа **Start** товчноос харгалзах програмыг нээх, эсвэл дэлгэцэн дээрхи **ZKTeco** Attendance Management програмыг нээнэ. Програм эхлэх үед дэлгэц дээх доорхи цонх нээгдэнэ.

| System Information                                                                                                    |      |
|----------------------------------------------------------------------------------------------------|------|
| Connect Device hints                                                                                                    |      |
| Please config Device parameters before connecting,the system<br>sets 2 default devices,By Click <device> or <del device="">,you<br/>can finish adding device or deleting deivce.</del></device> |      |
|                                                                                                    | V OK |
| Show this hint next                                                                                                    |      |

Энэхүү цонх нь програм нээгдэхэд цаашид хэрэг болох ашигтай зөвлөгөөнүүдийг харуулдаг цонх бөгөөд дахин харахыг хүсэхгүй бол Show this hint next сонголтыг идэвхигүй болгож **ОК** дарна.

### Програмын үндсэн нүүр болон цэсний тайлбар:

## Програмын үндсэн нүүр:

| <ul> <li>Attendance Management Progr</li> <li>Data Attendance Search/Print</li> </ul>                                                                                    | am - [ Temp-<br>Maintenance | -Supervisor<br>e/Options | 5/2/2016]<br>Device mana | gement Hel         | p                 |           |               |      |             |           |             |          |          |        |           | - 0          | ×    |
|----------------------------------------------------------------------------------------------------|-----------------------------|--------------------------|--------------------------|--------------------|-------------------|-----------|---------------|------|-------------|-----------|-------------|----------|----------|--------|-----------|--------------|------|
| Employees AC Log Report                                                                                                    | Device                      | - X<br>Del Devid         | ce Connect               | <b>D</b> isconnect | ()<br>Exit system |           |               |      |             |           |             |          |          |        |           |              |      |
| Data Maintenance 🔶                                                                                                    | Machine L                   | ist                      |                          |                    |                   |           |               |      |             |           |             |          |          |        |           |              |      |
| Import Attendance Checking Data                                                                                                    | Device Name                 | e                        | Status                   | MachineNo.         | Comm type         | Baud Rate | IP Address    | Port | ProductName | UserCount | Admin Count | Fp Count | Fc Count | Passwo | Log Count | Serial Numbe | a    |
| Export Attendance Checking Data     Backup Database                                                                                                    | <u>G1</u>                   | D                        | isconnected              | 1                  | Serial Port/      | 115200    | 100.100.1001  | COM1 |             |           |             |          |          |        |           | 0700100000   |      |
| T Usb Disk Manage                                                                                                    | 63                          | D                        | isconnected              | 1                  | USB               |           | 132.168.1.201 | 4370 |             |           |             |          |          |        |           | 6783160300   | 1002 |
| Machine 🕿                                                                                                    |                             |                          |                          |                    |                   |           |               |      |             |           |             |          |          |        |           |              |      |
| <ul> <li>Download attendance logs</li> <li>Download user info and Fp</li> <li>Upload user info and FP</li> <li>Attendance Photo Management</li> <li>AC Manage</li> </ul> |                             |                          |                          |                    |                   |           |               |      |             |           |             |          |          |        |           |              |      |
| Maintenance/Options 🗙                                                                                                    |                             |                          |                          |                    |                   |           |               |      |             |           |             |          |          |        |           |              |      |
| Department List                                                                                                    | <                           |                          |                          |                    |                   |           |               |      |             |           |             |          |          |        |           |              | >    |
| Employees<br>Database Option                                                                                                    | ld A                        | .c-No                    | Name                     | sTime              | Ma                | ichine Ve | nify Mode     |      |             |           |             |          | ID Sta   | atus   |           | Time         |      |
| Employee Schedule 🗙                                                                                                    |                             |                          |                          |                    |                   |           |               |      |             |           |             |          |          |        |           |              |      |
| Maintenance Timetables<br>Shifts Management<br>Employee Schedule<br>Attendance Rule                                                                                      |                             |                          |                          |                    |                   |           |               |      |             |           |             |          |          |        |           |              |      |
|                                                                                                    |                             |                          |                          | 11:12:54 AM        |                   |           |               |      |             |           |             |          |          |        |           |              |      |

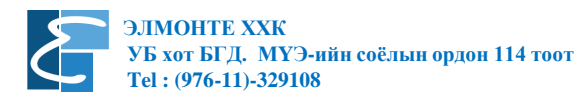

Attendance Management Program - [ Temp-Supervisor 5/2/2016]

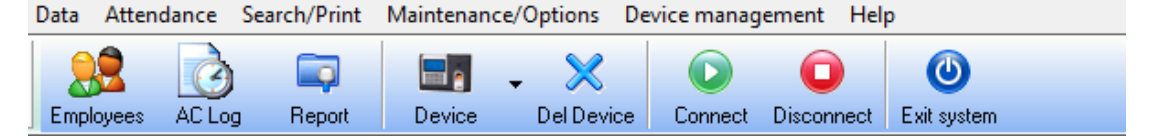

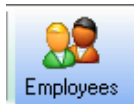

Ажилтан бүртгэх, засах, устгах, хэлтэс нэгжид шилжүүлэх

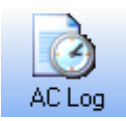

Ирцийн бүртгэлийг цаг бүртгэгчид бүртгэгдсэн байдлаар харах

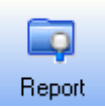

Төрөл бүрийн тайлан тооцоолох, гаргах, хэвлэх

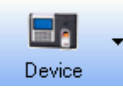

Цаг бүртгэх төхөөрөмж нэмэх, засах, тохируулах

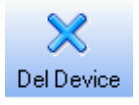

Цаг бүртгэх төхөөрөмж устгах

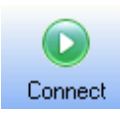

Сонгосон төхөөрөмжтэй холбогдох

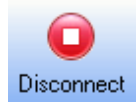

Төхөөрөмжөөс холболтыг салгах

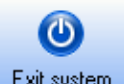

Програмаас гарах

Exit system

Програм нь Data; Attendance; Search/Print; Maintenance/Options; Device Management; Help гэсэн үндсэн цэстэй ба эдгээр цэс, дэд цэснүүдийг тайлбарлая.

Data цэс нь дотроо:

- Initialize System Системийг шинэчлэх / бүх өгөгдөл устана
- Clear Obsolote Data Өгөгдлийг устгах
- Backup Database Өгөгдлийн санг нөөцлөх
- Import AC Data Бүртгэлийг импортлох
- Export AC Data Бүртгэлийг экспортлох
- USB Disc Management Флаш дискний удирдлага
- SMS Management Богино мэдээний удирдлага
- Change User Хэрэглэгч өөрчлөх
- Exit Програмаас гарах

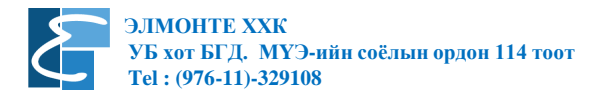

Attendance цэс нь дотроо:

- Employee leaving on business / Asking for leave Ажилтан ажлаар гарах, чөлөө авах
- Forgetting clock in / out Ирэх, тарах цагаа бүртгүүлэхээ мартах
- Coming late collectively Хамт олноороо хоцрох, эрт тарах

Search / Print цэс нь дотроо:

- Attendance Record Ирцийн бүртгэл
- Current Employee`s On-Duty Status Тухайн ажилтны ирэх / тарах төлөв
- Attendance Calculating and Reports Ирц бодох / тайлангууд
- System Operate Log Системд хийгдсэн үйлдлийн бүртгэлүүд

Maintenance / Options цэс нь дотроо:

- Department List Хэлтсийн жагсаалт / үүсгэх, засах
- Employee Maintenance Ажилтны мэдээлэл засварлах
- Administrator Програмд админ үүсгэх, засах, устгах
- Maintenance Timetables Цагийн хүснэгт засварлах
- Employee Schedule Ажилтны цагийн хуваарь
- Holiday List Тэмдэглэлт өдрүүдийн жагсаалт
- Attendance Rule Ирцийн журам
- Leave Class Чөлөөний ангилал
- Database Options Өгөгдлийн сангийн сонголт
- System Options Системийн сонголтууд

Device Management цэс нь дотроо:

- Connect Холбох
- **Disconnect** Холболт салгах
- **Download Attendence Log** Ирцийн бүртгэл татаж авах
- Upload User Info and FP Хэрэглэгчийн мэдээлэл, хурууны хээг илгээх
- Download User Info and FP Хэрэглэгчийн мэдээлэл, хурууны хээг татаж авах
- Delete AC log Ирцийн бүртгэлийг устгах
- AC Manage Нэвтрэх удирдлагын функцууд
- Sync Time Цаг ижилсүүлэх

#### Help цэс нь дотроо:

- Help Contents Тусламж үзэх
- Check New Version Шинэ хувилбарын шинэчлэлт шалгах
- About Програмын тухай

гэсэн дэд цэснүүдтэй байна.

Програм нь мөн **Data Maintenance, Machine, Maintenance / Options; Employee Schedule** гэсэн хялбар цэснүүдтэй. Эдгээр цэснүүд нь дээр тайлбарласан үндсэн болон дэд цэснүүдтэй ижил үүртэгтэй тул товчхон тайлбарлая.

| Data Maintenance 😞                                                                                                    | Өгөгдлийн тохиргоо                                                                                                    |
|----------------------------------------------------------------------------------------------------|----------------------------------------------------------------------------------------------------|
| <ul> <li>Import Attendance Checking Data</li> <li>Export Attendance Checking Data</li> <li>Backup Database</li> <li>Usb Disk Manage</li> </ul>                                                                                                    | Ирцийн өгөгдлийг импортлох<br>Ирцийн өгөгдлийг экспортлох<br>Өгөгдлийн санг нөөцлөх<br>Флаш дискний удирдлага                                    |
| Machine 🛠                                                                                                    | Төхөөрөмж                                                                                                    |
| <ul> <li>Download attendance logs</li> <li>Download user info and Fp</li> <li>Upload user info and FP</li> <li>Attendance Photo Management</li> <li>AC Manage</li> </ul>                                                                                                    | Ирц татах<br>Хэрэглэгчийн мэдээлэл татах<br>Хэрэглэгчийн мэдээлэл илгээх<br>Хэрэглэгчийн ирцний зургийн удирдлага<br>Нэвтрэх удирдлагын функцууд |
| Maintenance/Options 😞                                                                                                    | Засвар болон сонголтууд                                                                                                    |
| Image: Second stress         Image: Second stress         Image: Second stress | Хэлтсийн жагсаалт<br>Програмын админ<br>Ажилтнууд<br>Өгөгдлийн сангийн сонголт                                                                   |
| Employee Schedule 😞                                                                                                    | Ажилтны цагийн хуваарь                                                                                                    |
| <ul> <li>Maintenance Timetables</li> <li>Shifts Management</li> <li>Employee Schedule</li> <li>Attendance Rule</li> </ul>                                                                                                    | Цагийн хүснэгт засварлах<br>Ээлжийн удирдлага<br>Ажилтанд цагийн хуваарь оноох<br>Ирцийн журам                                                   |

Програмыг суурилуулсаны дараа хийх хамгийн эхний тохируулга бол цаг бүртгэлийн төхөөрөмжийг програмтай холбох тохируулга болно.

Цаг бүртгэчээс мэдээлэл авах, буцааж оруулахдаа доорхи үндсэн аргуудаас өөрт тохирохыг ашиглана. Үүнд:

- 1. Дотоод сүлжээ
- 2. Флаш диск ашиглах
- 3. RS232/485 холболт
- 4. USB холболт

#### Жишээ зураг:

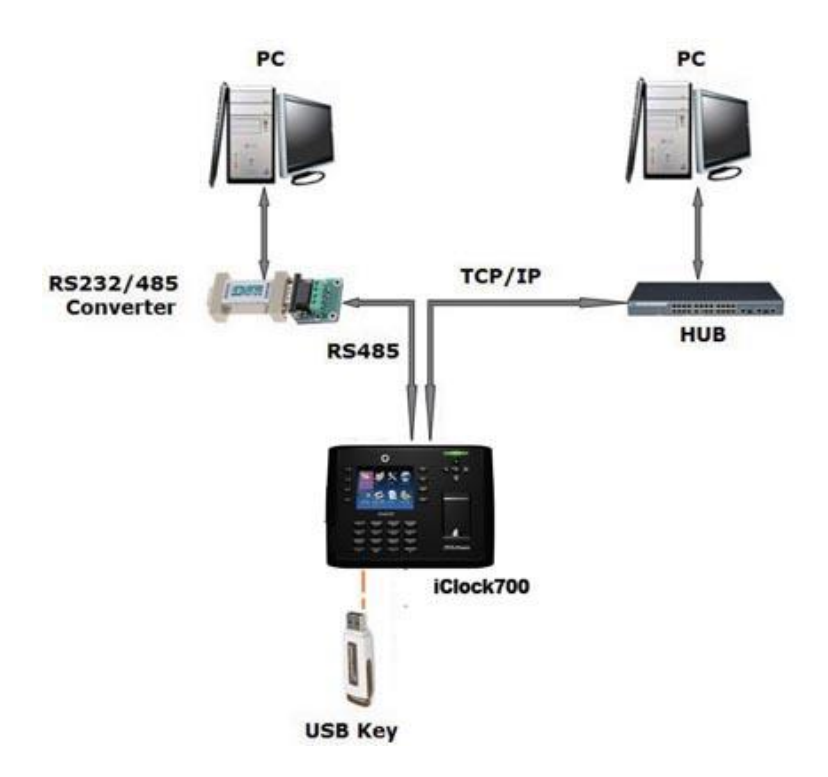

Цаг бүртгэх төхөөрөмжийн сүлжээний хаягийг тохируулж, дотоод сүлжээнд холбосны дараа програм дээрхи тохиргоог хийнэ. Төхөөрөмж дээр хийх тохиргоог харгалзах гарын авлагаас үзнэ үү. / Шинэ төхөөрөмж хуруу бүртгэх болон цэсний тайлбар. V1.1 /

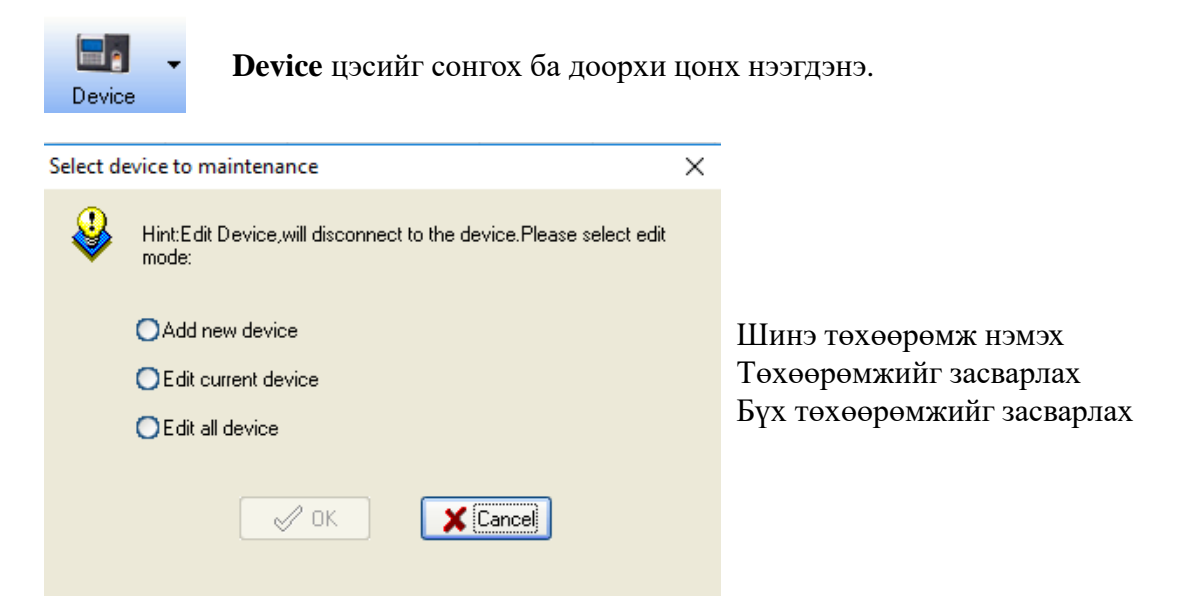

Шаардлагатай сонголтыг хийж **ОК** дарах ба эхний удаад төхөөрөмж холбож байгаа бол програмын нүүрэн дээрээс 2 дугаартай Ethernet холболт бүхий төхөөрөмжийг сонгож **Edit Current Device** сонгох, эсвэл **Add New Device** сонгож шинээр төхөөрөмж үүсгэнэ. **ОК** дарсанаар доорхи цонх нээгдэнэ.

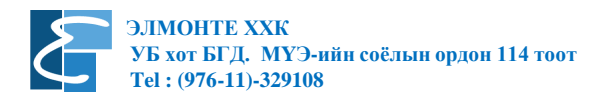

| ٦. |
|----|
|    |
|    |
|    |
|    |
|    |
|    |
|    |
|    |

Энэхүү цонхон дээр холболтын тохиргоонуудыг хийх ба

- Name Төхөөрөмжийн нэр
- Machine Number Төхөөрөмжийн дугаар
- Communication Mode Холболтын төрөл / Програм төхөөрөмж хоорондын холболтын төрлийг сонгоно. Үүнд: Ethernet буюу дотоод сүлжээ, Сериал порт буюу RS485, USB холболтууд байна.
- Android System Холбох төхөөрөмж нь Андройд системтэй бол сонгоно.
- **IP** Address Дотоод сүлжээгээр холбогдох бол энэ хэсэгт төхөөрөмжийн статик хаягийг оруулна.
- Port Энэ хэсэгт байх 4370 утга өөрчлөгдөхгүй.
- **Comm. Password** Холболтын түлхүүр тоог оруулна. Хэрэв төхөөрөмж дээр холболтын нууц түлхүүр оруулсан бол програм дээр мөн ижил утгатай түлхүүр оруулна. Түлхүүр зөрсөн тохиолдолд холболт тогтохгүй.

Зөвлөгөө: Төхөөрөмж дээрхи сүлжээний хаяг нь танай байгууллагын дотоод сүлжээний хаягтай ижил байх ёстой. Энэ талаар мэдлэг дутмаг бол мэргэжлийн хүмүүсээс тусламж хүснэ үү.

Дээрхи зааврын дагуу тохиргоог хийсэн бол төхөөрөмж болон програм хооронд холболт хийгдэж бэлэн болсон байгаа. Холболт хийгдсэн эсэхийг шалгах бол "Цаг бүртгэлийн болон нэвтрэх удирдлагын төхөөрөмжийг сүлжээнд холбох" гарын авлагыг үзнэ үү. Програмын үндсэн нүүрнээс холболт хийх төхөөрөмжийг /дотоод сүлжээгээр холболт хийх бол **Ethernet** холболт бүхий төхөөрөмжийг сонгох / сонгож **Connect** товчийг дарж холболт тогтооно. Холболт амжилттай хийгдсэн бол Status багананд байх **Disconnected** төлөвөөр солигдох ба төхөөрөмжийн нэр, сериал дугаар, хүний тоо, ирцийн тоо зэрэг мэдээлэл дэлгэцэнд харагдана.

Холболт амжилттай тогтсон бол **Download Attendance Logs** товчийг дарж ирцийн бүртгэлийг татаж авна.

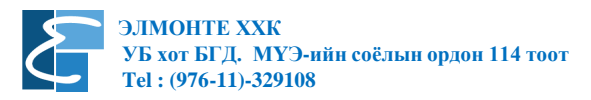

Төхөөрөмжийг програмтай холбох нийтлэг, үндсэн холболтын нэг нь флаш дискээр мэдээлэл дамжуулах юм. Дотоод сүлжээнд холбогдоогүй, холбох боломжгүй тохиолдолд флаш диск ашиглан мэдээллийг татаж авах болон илгээх үйлдлийг гүйцэтгэнэ. Үүнийг хийхэд:

- 1. Флаш дискийг цаг бүртгэгч төхөөрөмжинд холбож өгөгдлийг татаж авна.
- 2. Флаш дискийг компьютерт холбож ирцийн програмыг ажиллуулна.
- 3. Програмын Data цэс эсвэл хялбар цэснээс USB Disk Manage цэсийг сонгоно.

|               |               | -             |               | $\times$      |
|---------------|---------------|---------------|---------------|---------------|
| em by Machine |               |               |               |               |
| 65535)        |               |               |               |               |
|               |               |               |               |               |
|               |               |               |               |               |
| V Ok          | X Cance       |               |               |               |
|               | em by Machine | em by Machine | em by Machine | em by Machine |

Цэсний сонголт хийснээр USB Import/Export сонголтын цэс гарч ирэх ба эндээс Self Service Reader сонголтыг хийнэ. Таны ашиглаж буй төхөөрөмж хар цагаан дэлгэцтэй бол 5 Code сонголтыг хийх шаардлагатай. Сонголтыг хийж OK дарсанаар флаш дискний удирдлагын цонх нээгдэнэ.

| 🕑 U d    | sk data manageme      | ant        |                 |                   |                 |             |                    |                |   | -          |             | $\times$ |
|----------|-----------------------|------------|-----------------|-------------------|-----------------|-------------|--------------------|----------------|---|------------|-------------|----------|
| Import u | er data 🗍 User data ( | export Rec | ord data import | Import Encrypt Lo | g Import Att Pl | noto Export | User's Photo Impor | t User's Photo |   |            |             |          |
| _check r | ec Info               |            |                 |                   |                 |             |                    |                |   |            |             |          |
| Devid    | Download Time         | Size       | Ac              | :_No              |                 | Name        | CardNumber         | Fp             | d |            |             |          |
|          |                       |            |                 |                   |                 |             |                    |                |   |            |             |          |
|          |                       |            |                 |                   |                 |             |                    |                |   | Import     | user data   |          |
|          |                       |            |                 |                   |                 |             |                    |                |   | Delete dat | a from U di | isk      |
|          |                       |            |                 |                   |                 |             |                    |                |   | Rem        | iove list   |          |
|          |                       |            |                 |                   |                 |             |                    |                |   | Re         | fresh       |          |
|          |                       |            |                 |                   |                 |             |                    |                |   | Import fro | m local dis | k        |
|          |                       |            |                 |                   |                 |             |                    |                |   |            |             |          |
|          |                       |            |                 |                   |                 |             |                    |                |   |            |             |          |
|          |                       |            |                 |                   |                 |             |                    |                |   |            |             |          |
|          |                       |            |                 |                   |                 |             |                    |                |   |            |             |          |
|          |                       |            |                 |                   |                 |             |                    | >              |   |            |             |          |

Энэ цонх нь солигдох хуудаснуудтай ба эхний гурван хуудас буюу Import User Data, User Data Export, Record Data Import хуудсыг ашиглан мэдээллийг удирдана.

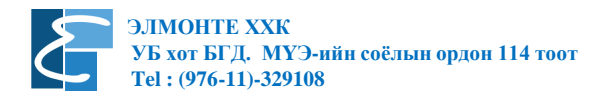

| Хэрэглэгч татаж авах<br>U disk data management Ирцийн б                 | үртгэл татаж авах – 🗆 ×                                  |
|-------------------------------------------------------------------------|----------------------------------------------------------|
| Import user data User data export Record data import Import Encrypt Log | Import Att Photo Export User's Photo Import User's Photo |
| check rec Info                                                          |                                                          |
| Devid Download Time Size Ac_No                                          | Name CardNumber Fp C                                     |
| Хэрэглэгч илгээх                                                        | Бүртгэл татаж авах                                       |
|                                                                         | Бүртгэлийг флашнаас устгах Delete data from U disk       |
|                                                                         | Жагсаалтыг хоослох Remove list                           |
|                                                                         | Сэргээх                                                  |
| Флаш диск дээрхи файлын жагса<br>гарна. Хэрэгтэй файлаа сонгоно.        | аалт Хард дискнээс татах Import from local disk          |
|                                                                         | 2                                                        |

Веб хуудас: www.elmonte.mn

# Хэлтэс нэгжийн нэр оруулах, дэд хэлтэс үүсгэх

Department List цэс дээр дарахад доорхи цонх нээгдэх болно.

| Department Management      | ×                                                                                                    |
|----------------------------|----------------------------------------------------------------------------------------------------|
| Add Delete Rename Employed |                                                                                                    |
| CUR COMPANY                | Prompt                                                                                                    |
|                            | If you want to edit department names, what<br>you need to do is just to click on the<br>department name twice or to press F2. If<br>you want to modify departments'<br>subordinate relationship, you can drag the<br>department to modify to a new superior<br>department name. |
|                            |                                                                                                    |

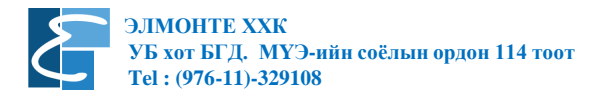

### Хэлтэс нэгжийн удирдлага цэс нь

- Add Хэлтэс нэгж нэмэх буюу шинээр хэлтэс нэмэх, эсвэл хэлтэсээ сонгож нэмэх командыг дарсанаар тухайн хэлтсийн дэд хэлтэс байгуулагдана.
- Delete Сонгосон хэлтсийг устгах буюу сонгосон хэлтсийг устгана.
- Rename Нэр өөрчлөх
- Employed Ажиллагсдыг удирдах

гэсэн хэрэглүүрүүдтэй.

### Ажилтны мэдээлэл оруулах, засах

Employees цэс дээр дарахад ажилтан засах, устгах цонх нээгдэх болно.

| 💮 Employee Lis             | t         |                       |               |          |       |      |           |                 | - 🗆            | ×  |
|----------------------------|-----------|-----------------------|---------------|----------|-------|------|-----------|-----------------|----------------|----|
| G 🕅 L                      | +<br>Add  | Save Dek              | <b>Cancel</b> | batch    |       | Sea  | arch      | Next Import     | KaceGroup      |    |
| include sub dep<br>Элмонте | artment क | ▼ A                   | C No.         | 1        | No.   | Name | iende     | Title           | Mobile/Pag     | er |
|                            |           |                       |               |          |       | zaya |           |                 |                | ×  |
| AC No. 1                   |           | Name                  | zaya          |          | Photo |      | Fingerpri | nt manage       | Connect Device | ר  |
| Gender                     |           | No.                   |               |          |       |      |           |                 |                |    |
| Title                      |           | Privilige             | llser         | <b>_</b> |       |      | ⊙ Fing    | gerprint device | 🔘 sensor       |    |
| Date of Birth 7            | / 1       | Date of<br>Employment | 11            | 15       |       |      |           | Enroll          |                | _  |
| CardNumber                 |           | Mobile No.            |               |          |       | ân   |           |                 |                |    |
| Home Add.                  |           |                       |               |          |       |      |           |                 |                |    |

Уг цонх нь дүрст болон текст хэрэглүүрүүдтэй ба тайлбарыг доор орууллаа.

| 🕝 Emplo                | yee List        |          |          |             |             |       |            |             |           |             | _         | × |
|------------------------|-----------------|----------|----------|-------------|-------------|-------|------------|-------------|-----------|-------------|-----------|---|
| G<br>T                 | ₿ <b>≸</b><br>L | +<br>Add | ave Save | ×<br>Delete | +<br>Cancel | batch |            | ♀<br>Search | ●<br>Next | 💁<br>Import | KaceGroup |   |
| S<br>T                 | Сонго           | осон аз  | жилтн    | ыг өөр      | э хэлтэ     | осрүү | шилжүүлз   | ЭХ          |           |             |           |   |
| [ <mark>}≉</mark><br>L | Ажил            | ітан аж  | клаас    | халагд      | сан то      | хиолд | цолд хэрэг | лэнэ        |           |             |           |   |
| +<br>Add               | Шинз            | ээр аж   | илтан    | нэмэх       |             |       |            |             |           |             |           |   |
| 🗐<br>Save              | Хийс            | эн өөр   | члөлт    | ийг ха      | дгалах      | L .   |            |             |           |             |           |   |

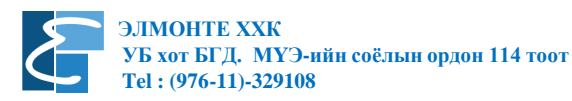

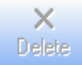

Сонгосон ажилтныг устгах

+ Cancel Тухайн хийж байгаа үйлдлээ болих буюу буцах

batch

Тухайн сонгосон хэрэглэгч дээр оруулсан мэдээллийг бусад хэрэглэгч дээр багцаар оруулах

9 Search Хайх

Хүснэгт дээр хулганын заагчаа байрлуулаад баруун товчийг дарж Columns буюу Багананууд цэсийг сонгон хүснэгт дээр ямар багана харуулах ба нуух, ажилтны мэдээллийг экспорт, импорт хийх зэрэг удирдлага хийх боломжтой.

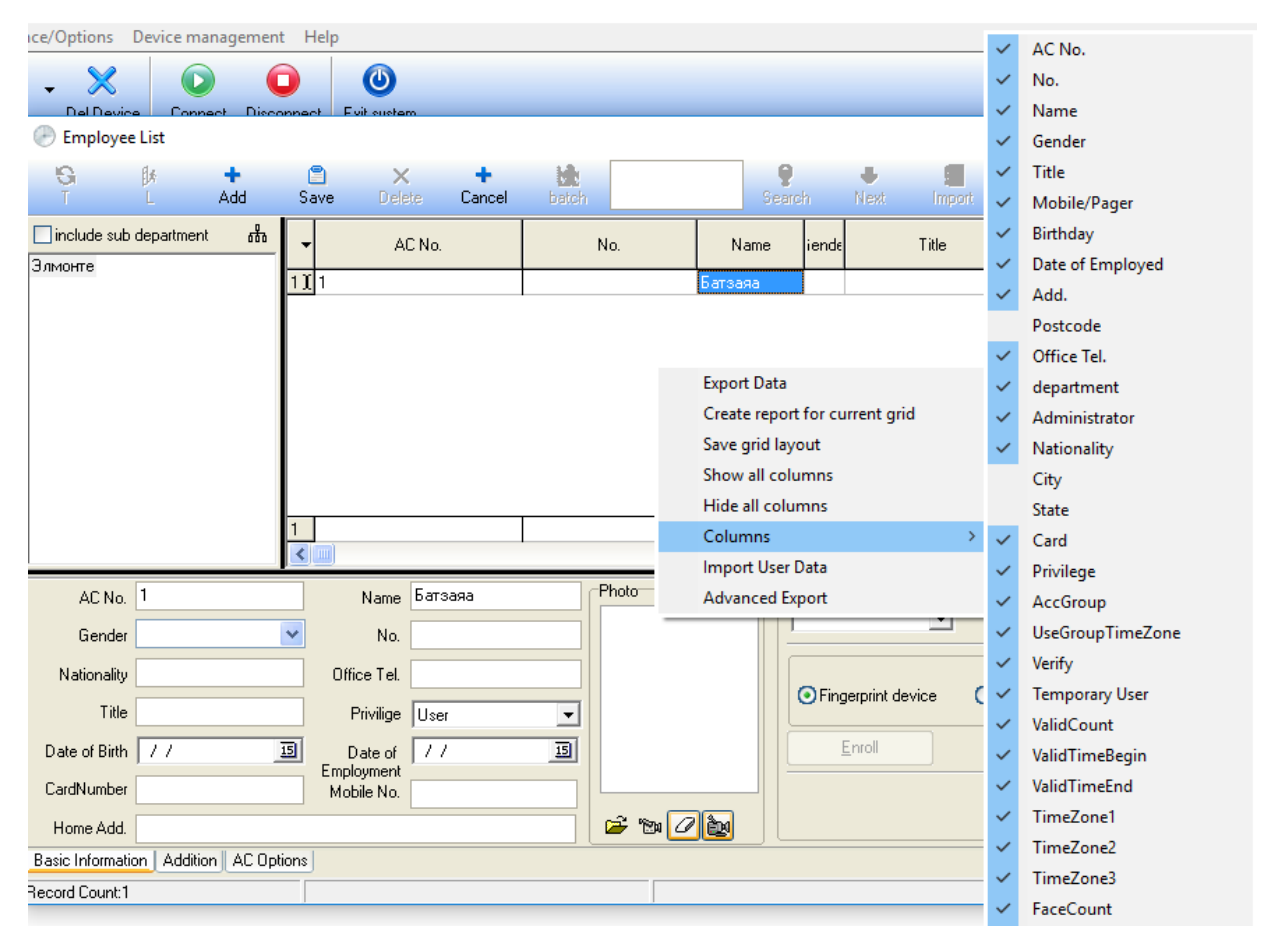

- Export Data Мэдээллийг эскпортлох
- Create report for current grid Тухайн хүснэгтээр тайлан гаргах
- Save grid layout Хүснэгтийн хэлбэрийг хадгалах
- Show all columns Бүх баганыг харуулах
- Hide all columns Бүх баганыг нуух
- Columns Багананууд
- Import User Data Хэрэглэгчийн мэдээллийг экспортлох
- Advanced Export Өргөтгөсөн экспорт

# Цагийн хуваарь зохиох болон ээлж төлөвлөх

| Attendance Management Progra<br>Data Attendance Search/Print                                                                                                    | ım - [ Temp-<br>Maintenan | -Supervisor 2/:<br>ce/Options [ | .0/2015]<br>Jevice mana | igement He | lp                 | -         | the second second |      | No.         | 2.0       |             | -        | -        | -      | -         |               |
|----------------------------------------------------------------------------------------------------|---------------------------|---------------------------------|-------------------------|------------|--------------------|-----------|-------------------|------|-------------|-----------|-------------|----------|----------|--------|-----------|---------------|
| Employees AC Log Report                                                                                                    | Device                    | - X<br>Del Device               | Connec                  | Disconnect | (U)<br>Exit system |           |                   |      |             |           |             |          |          |        |           |               |
| Data Maintenance 🔶                                                                                                    | Machine                   | List                            |                         |            |                    |           |                   |      |             |           |             |          |          |        |           |               |
| 🕹 Import Attendance Checking Data                                                                                                    | Device Nar                | ne                              | Status                  | MachineNo. | Comm type          | Baud Rate | P Address         | Port | ProductName | UserCount | Admin Count | Fp Count | Fc Count | Passwo | Log Count | Serial Number |
| 🔶 Export Attendance Checking Data                                                                                                    | G 1                       | Dis                             | connected               | 1          | Serial Port/       | 115200    |                   | CDM1 |             |           |             |          |          |        |           |               |
| Backup Database                                                                                                    | G 2                       | Dis                             | connected               | 1          | Ethernet           |           | 192.168.1.201     | 4370 |             |           |             |          |          |        |           | 0797142100406 |
| 🏧 Usb Disk Manage                                                                                                    | G 3                       | Dis                             | connected               | 1          | USB                |           |                   |      |             |           |             |          |          |        |           |               |
| Machine 🙁                                                                                                    |                           |                                 |                         |            |                    |           |                   |      |             |           |             |          |          |        |           |               |
| <ul> <li>Download attendance logs</li> <li>Download user info and Fp</li> <li>Upload user info and FP</li> <li>Attendance Photo Management</li> <li>AC Manage</li> </ul> |                           |                                 |                         |            |                    |           |                   |      |             |           |             |          |          |        |           |               |
| Maintenance/Options 😞                                                                                                    |                           |                                 |                         |            |                    |           |                   |      |             |           |             |          |          |        |           |               |
| 🛣 Department List                                                                                                    |                           |                                 |                         |            |                    |           |                   |      |             |           |             |          |          |        |           | )             |
| 🤹 Administrator                                                                                                    | <                         |                                 |                         | ,          |                    |           |                   |      |             | 1         |             |          |          |        |           |               |
| Section 2012 Employees                                                                                                    | ld .                      | Ac-No                           | Name                    | sTime      | м                  | achine V  | erify Mode        |      |             | ID        | Status      |          | Time     |        |           |               |
| 🔒 Database Option                                                                                                    |                           |                                 |                         |            |                    |           |                   |      |             |           |             |          |          |        |           |               |
| Employee Schedule                                                                                                    |                           |                                 |                         |            |                    |           |                   |      |             |           |             |          |          |        |           |               |
| Main/enance Timetables     Shifts Management     Employee Schedule     Attendance Rule                                                                                   |                           |                                 |                         |            |                    |           |                   |      |             |           |             |          |          |        |           |               |
|                                                                                                    |                           |                                 |                         | 0.40.50 AM |                    |           |                   |      |             |           |             |          |          |        |           |               |

Цагийн хуваарь зохиох, ээлжинд оруулах, ажилчдад оноож өгөх, тооцоолол хийх утгуудыг оруулах гэсэн үндсэн дарааллаар цагийн хуваарийг зохионо. Доор байгаа зурагнаас цэсний байрлалыг харна уу.

| Attendance Management Progra                                                                                                    | ım - [ Temp | -Supervisor 2/10  | )/2015]   | -          | and the last of  | ra grade i | ongo mana Tana | -    | State of the local division of the local division of the local div | at all the | -           | -        |            | _               |               |
|----------------------------------------------------------------------------------------------------|-------------|-------------------|-----------|------------|------------------|------------|----------------|------|----------------------------------------------------------------------------------------------------|------------|-------------|----------|------------|-----------------|---------------|
| Data Attendance Search/Print                                                                                                    | Maintenan   | ce/Options De     | vice mana | gement He  | lp               |            |                |      |                                                                                                    |            |             |          |            |                 |               |
| Employees AC Log Report                                                                                                    | Device      | - X<br>Del Device | Connect   | Disconnect | U<br>Exit system |            |                |      |                                                                                                    |            |             |          |            |                 |               |
| Data Maintenance 🗙                                                                                                    | Machine     | List              |           |            |                  |            |                |      |                                                                                                    |            |             |          |            |                 |               |
| 🕹 Import Attendance Checking Data                                                                                                    | Device Nar  | me S              | itatus    | MachineNo. | Comm type        | Baud Rate  | IP Address     | Port | ProductName                                                                                                    | UserCount  | Admin Count | Fp Count | Fc Count P | asswo Log Count | Serial Number |
| 🔶 Export Attendance Checking Data                                                                                                    | G 1         | Disci             | onnected  | 1          | Serial Port/     | 115200     |                | COM1 |                                                                                                    |            |             |          |            |                 |               |
| Backup Database                                                                                                    | <u>G</u> 2  | Disci             | onnected  | 1          | Ethernet         |            | 192.168.1.201  | 4370 |                                                                                                    |            |             |          |            |                 | 0797142100406 |
| a Cop Disk manage                                                                                                    | 513         | Disci             | onnected  | 1          | USB              |            |                |      |                                                                                                    |            |             |          |            |                 |               |
| Machine 🛠                                                                                                    |             |                   |           |            |                  |            |                |      |                                                                                                    |            |             |          |            |                 |               |
| <ul> <li>Download attendance logs</li> <li>Download user info and Fp</li> <li>Upload user info and FP</li> <li>Attendance Photo Management</li> <li>AC Manage</li> </ul> |             |                   |           |            |                  |            |                |      |                                                                                                    |            |             |          |            |                 |               |
| Maintenance/Options                                                                                                    |             |                   |           |            |                  |            |                |      |                                                                                                    |            |             |          |            |                 |               |
| 🏠 Department List                                                                                                    | 2           |                   |           |            |                  |            |                |      |                                                                                                    |            |             |          |            |                 |               |
| Se Administrator<br>Se Employees<br>E Database Option                                                                                                    |             | Ac-No             | Name      | sTime      | Ma               | ichine V   | erify Mode     |      |                                                                                                    | ID         | Status      |          | Time       |                 |               |
| Employee Schedule 🔹 🖈                                                                                                    |             |                   |           |            |                  |            |                |      |                                                                                                    |            |             |          |            |                 |               |
| Maintenance Timetables     Shifts Management     Employee Schedule     Attendance Rule                                                                                   |             |                   |           |            |                  |            |                |      |                                                                                                    |            |             |          |            |                 |               |
|                                                                                                    |             |                   |           |            |                  |            |                |      |                                                                                                    |            |             |          |            |                 |               |
|                                                                                                    |             |                   |           | 9-49-50 AM |                  |            |                |      |                                                                                                    |            |             |          |            |                 |               |

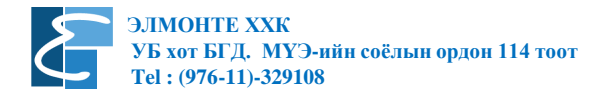

# Цагийн хуваарь үүсгэх

| Shift Timetable Maintenance                                                                                    | x                        |
|----------------------------------------------------------------------------------------------------|--------------------------|
| Timetable Name On-duty Time Off-duty Time Beginning C/In Ending C/In Beginning C/Out Ending C/Out Color Workda | + Add V Post X Delete    |
|                                                                                                    | Timetable Name           |
|                                                                                                    | On Duty Time             |
|                                                                                                    | Late Time(Mins)          |
|                                                                                                    | Leave Early Time(Mins)   |
|                                                                                                    |                          |
|                                                                                                    | Beginning Out            |
|                                                                                                    | Count as Workday         |
|                                                                                                    | Count as minute(minute)  |
|                                                                                                    | Must C/In Must C/Out     |
|                                                                                                    | Change the Display Color |
|                                                                                                    |                          |

Өмнөх хуудасны зураг дээр үзүүлсэн Employee Schedule бүлэг цэсний 1 дугаарт байх Maintenance Timetable сонгосноор дээр харуулсан цонх нээгдэнэ. Хэрэв та өмнө энэ програмийг ашиглаж байсан бол талбарууд дээр цагийн хуваарийн утгууд бөглөгдсөн байгаа. Тийм бол та + Add дарж шинээр цагийн хуваарь үүсгэх, эсвэл өмнө бэлэн ашиглаж байсан цагийн хуваарийг засварлах гэсэн 2 сонголтоос хийх хэрэгтэй болно. Хэрэв цагийн хуваарийг ашиглаж байгаа, хойшид ч ашиглах бол +Add дарна. Харин уг цагийн хуваарийг дахин ашиглахгүй, засварлах бол цонхны баруун хэсэгт байгаа талбарууд дээр бичигдсэн утгуудыг өөрчилнө.

| Shift Timetable N | Maintenance    |               | The st         |             | -               |              |       |        |                                        | ×          |
|-------------------|----------------|---------------|----------------|-------------|-----------------|--------------|-------|--------|----------------------------------------|------------|
| Timetable Nam     | e On-duty Time | Off-duty Time | Beginning C/In | Ending C/In | Beginning C/Out | Ending C/Out | Color | Workda | + Add                                  |            |
| V WORKDAY         | 06:30          | 17:30         | 06:00          | 12:30       | 13:30           | 23:03        |       |        |                                        |            |
|                   |                |               |                |             |                 |              |       |        | Timetable Name                         | Workday    |
|                   |                |               |                |             |                 |              |       |        | On Duty Time                           | 08:30      |
|                   |                |               |                |             |                 |              |       |        | Off Duty Time                          | 17:30      |
|                   |                |               |                |             |                 |              |       |        | Late Time(Mins)                        | 0          |
|                   |                |               |                |             |                 |              |       |        | Leave Early Time(Mins)<br>Beginping In | 06:00      |
|                   |                |               |                |             |                 |              |       |        | Endina In                              | 12:30      |
|                   |                |               |                |             |                 |              |       |        | Beginning Out                          | 13:30      |
|                   |                |               |                |             |                 |              |       |        | Ending Out                             | 23:59      |
|                   |                |               |                |             |                 |              |       |        | Count as Workday                       | 1          |
|                   |                |               |                |             |                 |              |       |        | Count as minute(minute)                | 480        |
|                   |                |               |                |             |                 |              |       |        | Must C/In                              | Must C/Out |
|                   |                |               |                |             |                 |              |       |        | Change the Display C                   | olor       |
| <                 |                |               |                |             |                 |              |       | >      |                                        |            |

Дээр үзүүлсэн зурган дээр шинээр цагийн хуваарь үүсгэсэн байна. Дахин сануулахад: шинээр үүсгэх бол + Add дарах ба цонхны баруун талд байх талбаруудад харгалзах утгыг оруулах шаардлагатай. Үүнд:

• Timetable Name - Цагийн хуваарийн нэр

Ажлын онцлогт тохирсон цагийн хуваарийн нэр оруулна. Жишээ нь: Ажлын өдөр, Ээлж 1, Ээлж 2 гэх мэт.

- On Duty Time
- Ажилд ирэх цаг /Яг ажил эхлэх цагийг оруулах.
- Off Duty Time Ажлаас тарах цаг /Яг ажил тарах цаг оруулах.
- Late Time (mins) Хоцорж болох зөвшөөрөгдсөн минут

Зарим байгууллага байршил болон бусад онцлогоос хамаарч ажилчдыг тодорхой хугацаагаар хоцорж ирэхийг зөвшөөрсөн байдаг. Тийм бол зөвшөөрөгдсөн минутийг оруулах ба тийм зөвшөөрөл үгүй бол 0 оруулна. Хэрэв 5 минутаар хоцрохыг зөвшөөрсөн бол (ажил 08:30 эхэлнэ гэж үзье) 08:35 минутад бүртгүүлсэн ажилтны тайлан дээр хоцролт бодогдохгүй, 08:36 бүртгүүлсэн ажилтан 6 минутийн хоцролттой болно.

• Leave Early Time (mins) - Эрт гарж болох зөвшөөрөгдсөн минут

Дээд талын тайлбарыг үзнэ үү.

- Beginning In Ажилд ирж эхлэх цаг
- Ending In Ажилд ирэх цаг дуусах

Ажил 08:30 эхэлдэг гэж үзвэл уг цагийг тойрсон цагийн бүс үүсгэдэг. Жишээ нь: Ирж эхлэх цаг 06:00 / Ирэх цаг дуусахыг 12:30 гэж оруулсан бол тодорхой шалтгааны улмаас 08:30 цагаас өмнө бүртгүүлсэн ажилтан хэвийн, 08:30 – с 12:30 хооронд бүртгүүлсэн ажилтан хоцорсон болно.

- Beginning Out Тарах цаг эхлэх
- Ending Out Тарах цаг дуусах

Ажил 17:30 тардаг бол 13:30 – с 17:30 хооронд бүртгүүлсэн ажилтан эрт гарсан, 17:30 – с 23:59 хооронд бүртгүүлсэн ажилтан Илүү цагаар ажилласан болно.

НЭМЭЛТ ТАЙЛБАР: Хэрэв анзаарсан бол 12:30 – 13:30 хооронд нэг цагийн цонх үүссэн байгаа. Энэ хооронд цайны цаг байна гэж тооцож болно. Энэ нь зөвхөн жишээ тул та цагийн хуваарь зохиохдоо дээрхи бүх цагуудыг өөрийн байгууллагын дотоод журам, цагийн хуваарьт зохицуулаарай. Цайны цагаар цонх үүссэн тул 12:30 – 13:30 хооронд бүртгүүлсэн ажилтны цаг нь бүртгүүлээгүй гэж тооцогдоно. Тэгэхээр: Өглөө болон орой бүртгүүлэхээ мартсан, цайны цагаар бүртгүүлсэн гэсэн 3 тохиолдолд програм тохиргооны дагуу уг ажилтныг бүртгүүлээгүй байна гэж үзээд тодорхой хугацаагаар торгоно. Анхны тохиргоо 60 минут байгаа. Уг тохиргоог хэрхэн өөрчлөхийг харгалзах хэсгээс үзнэ үү.

• Count as Workday - Тухайн цагийн хуваарийг ажлын ... өдрөөр тооцох

Уг цагийн хуваарийг ажлын 1 өдрөөр тооцно. Заавал 1 гэсэн утга оруулна.

• Count as minute - Минутаар тооцох

Тухайн ажлын өдрийг минутад шилжүүлэх буюу хууль ёсоор 480 минут байна. Хэдийгээр 08:30 – 17:30 хооронд 9 цаг ажиллах боловч цайны цагийг хасч 8\*60мин=480мин буюу 480 гэсэн тоог оруулна. Цагийн хуваарь өөр бол харгалзах минут дагаж өөрчлөгдөнө.

Дээрхи утгуудыг оруулж дууссан бол

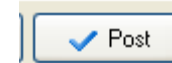

товч дээр дарж сануулна.

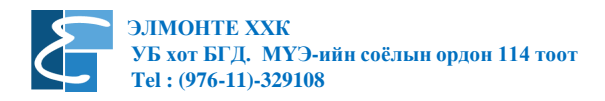

| Shift Management                    |                                                                                                    |
|-------------------------------------|----------------------------------------------------------------------------------------------------|
| Shifts                              | Shift Time Period                                                                                                    |
| Name Beginning Date Cycle Num Cycle | Imiliary 1       0       1       2       3       4       5       6       7       8       9       10       11       12       13       14       15       16       17       18       19       20       21       22       22       22       22       22       22       22       22       22       22       22       22       22       22       22       22       22       22       22       22       22       22       22       22       22       22       22       22       22       22       22       22       22       22       22       22       22       22       22       22       22       22       22       22       22       22       22       22       22       22       22       22       22       22       22       22       22       22       22       22       22       22       22       22       22       22       22       22       22       22       22       22       22       22       22       22       22       22       22       22       22       22       22       22       22       22       22       22       22       2 |
| 🕇 Add 🗸 Save 🖹 Edit 🗙 Del           | te 🕂 Add Time 🗙 Delete 🖹 Clear All                                                                                                    |

# Ээлж төлөвлөх буюу Shifts Management

2 дугаартай Shifts Management / Ээлж төлөвлөх цэсийг сонгосноор дээрхи цонх нээгдэнэ. Уг цонх 2 хэсгээс бүрдэнэ. Үүнд: Ээлж үүсгэх болон үүсгэсэн ээлжний харгалзах гарагуудад цагийн хуваарийг оруулах зэрэг болно. Зурагт үзүүлсэн ээлж үүсгэх хэсгийн + Add товчийг дарж шинээр ээлж үүсгэнэ.

| Sh | ifts |                |           |            |
|----|------|----------------|-----------|------------|
|    | Name | Beginning Date | Cycle Num | Cycle Unil |
| Þ  | Week | 2/16/2015      | 1         | Week       |

+ Add дарсанаар дээр үзүүлсэн шинэ ээлж үүснэ. Жишээ нь: Шинэ ээлж үүсгэхэд Name – New Shift / Beginning Date – 2/10/2015 гэх мэтээр үүснэ. Edit дарж харгалзах Name болон Beginning Date талбарын утгыг өөрчилж болно. Ээлж үүсгэсэн бол Save дарж сануулаад цонхны баруун хэсгийн доор байх + Add Time дарж гарагуудад харгалзах цагийн хуваарийг оруулна.

| Shift Management                                                                           |                                                                                                    |                                                                                                    |        |
|--------------------------------------------------------------------------------------------|----------------------------------------------------------------------------------------------------|----------------------------------------------------------------------------------------------------|--------|
| Shift Management Shifts   Name Beginning Date Cycle Num Cycle Unit   Week 2/16/2015 1 Week | Shift Time Period<br>0 1 2<br>Monday<br>Tuesday<br>Wednesday<br>Thursday<br>Friday<br>Saturday<br>Sunday | Add Shift Time Period<br>Select shift category for this time period:<br>Workday(08:30-17:30)<br>Monday<br>U useday<br>Wednesday<br>W Finlan<br>Saturday<br>Sunday | t      |
| Add Save Edit X Delete                                                                     | + Add Time                                                                                               | Clear All                                                                                                    | Cancel |

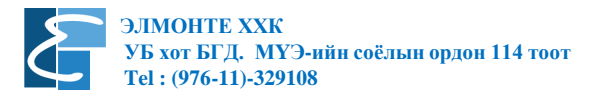

+ Add Time дарсанаар дээрхи зурагт үзүүлсэн цонх нээгдэнэ. Өмнө таны зохиож өгсөн цагийн хуваарийн сонголт харагдана. Хэрэв та нэгээс олон цагийн хуваарь үүсгэсэн байсан бол бүх цагийн хуваарь жагсаалтаар харагдана. Зураг дээр: Workday гэсэн цагийн хуваарийг ажлын 5 хоногийн ээлжинд оруулж, Бямба болон Ням гарагийн өмнөх чагтыг авсан байгаа нь харагдаж байна. Сонгож дууссан бол ОК дарна.

НЭМЭЛТ ТАЙЛБАР: Хэрэв Бямба гарагт хагас цагаар ажилладаг бол та цагийн хуваарь дээр харгалзах цагийн хуваарийг үүсгэсэн байх шаардлагатай. Эхний 5 хоногийн цагийн хуваарийг гарагуудад хуваарилж ОК дарах ба дахин + Add Time дарж Бямба гарагаас бусад гарагийн өмнөх чагтыг авж, харгалзах цагийн хуваарийг оноож өгөөд ОК дарсанаар өөр өөр цагууд бүхий ээлж үүснэ гэсэн үг юм. Доор үзүүлсэн зураг дээр ажлын 5 хоног бүхий ээлж үүссэн байна.

| Shift Management                         |                                                                 |
|------------------------------------------|-----------------------------------------------------------------|
| Shifts                                   | Shift Time Period                                               |
| Name Beginning Date Cycle Num Cycle Unit | 0 1 2 3 4 5 6 7 8 9 10 11 12 13 14 15 16 17 18 19 20 21 22 2:24 |
| ▶ Week 2/16/2015 1 Week                  | Monday 08:30 17:30                                              |
|                                          | Tuesday 08:30 17:30                                             |
|                                          | Wednesday 08:30 17:30                                           |
|                                          | Thursday 08:30 17.30                                            |
|                                          | Friday 08:30 17.30                                              |
|                                          | Saturday                                                        |
|                                          | Sunday Sunday                                                   |
|                                          |                                                                 |
|                                          |                                                                 |
|                                          |                                                                 |
|                                          |                                                                 |
|                                          |                                                                 |
|                                          |                                                                 |
|                                          |                                                                 |
|                                          |                                                                 |
|                                          |                                                                 |
| + Add 🗸 Save 📄 Edit 🗙 Delete             | + Add Time × Delete Clear All                                   |
|                                          |                                                                 |

## Үүсгэсэн ээлжийг ажилчдад оноож өгөх

| Schedule                | Employee's / | AC         |        |        |     |      |     |      |        |       |     |          |          |         |       |       |                    |        |         | Į  | - (         |        | x    |
|-------------------------|--------------|------------|--------|--------|-----|------|-----|------|--------|-------|-----|----------|----------|---------|-------|-------|--------------------|--------|---------|----|-------------|--------|------|
| Department:             |              | <b>5</b> 7 | Emplo  | oyee:  |     |      |     |      |        |       |     | D        | esign F  | eport   |       | 9     | ې <mark>ل</mark> A | rrange | Shifts  |    | <b>17</b> e | 3      | 7 ×  |
| 25 tsetserleg           |              |            |        |        |     |      |     |      |        |       |     | Curren   | nt Shift |         |       |       |                    |        |         | Sł | iift Defir  | nition | ^    |
| zahirgaa                |              |            |        | AUN    | 0.  | N    | ame |      | Schedu | le    | Sta | art Date | e        | End D   | ate   | Temp9 | Shift              | Sta    | rt Date |    | End Da      | te     | 0    |
|                         |              |            | 1      | 2505   | 1   | 2505 |     |      |        |       |     |          |          |         |       | Γ     |                    |        |         |    |             |        |      |
|                         |              |            | 2      | 2506   | i i | 2506 |     |      |        |       |     |          |          |         |       |       |                    |        |         |    |             |        |      |
|                         |              |            | 3      | 2507   | 2   | 2507 |     |      |        |       |     |          |          |         |       |       |                    |        |         |    |             |        |      |
|                         |              |            | 4      | 2508   | 2   | 2508 |     |      |        |       |     |          |          |         |       |       |                    |        |         |    |             |        |      |
|                         |              |            | 5      | 2509   | í.  | 2509 |     |      |        |       |     |          |          |         |       |       |                    |        |         |    |             |        | ~    |
|                         |              |            | <      |        |     |      |     |      |        |       |     |          |          |         |       |       |                    |        |         |    |             |        | >    |
| Time Range<br>From 12/1 | /2014 💌      | To         | 1/30/2 | 2015 🔽 | •   |      |     |      |        |       |     | ľ        | Tempo    | rary Sł | nifts | ×L    | 1                  | 😫 Sa   | ve      | ×  | ф           | -      | Ľ    |
| 0                       | 1 2          | 3          | 4      | 5      | 6   | 7    | 8   | 9 1  | 0 1    | 1 1   | 2 1 | 3 1      | 14 1     | 5       | 16    | 17 1  | 8                  | 19     | 20      | 21 | 22          | 23     | 24 ^ |
| 12-01 Mon               |              |            |        |        |     |      |     |      |        |       |     |          |          |         |       |       |                    | -      | _       | -  | _           | _      | _9   |
| 12:02 Tue               |              |            |        | _      |     |      | -   |      |        |       |     |          |          |         | -     |       |                    | -      | _       | -  | _           | _      |      |
| 12:03 Web               |              |            |        | _      |     |      |     |      |        |       |     |          |          |         |       |       |                    | -      |         |    | _           | _      |      |
| 12-04 ma                |              |            |        | -      |     |      | -   |      |        |       |     |          |          |         |       |       |                    | -      | -       | -  | _           | -      |      |
| 12-06 Sat               |              |            |        |        |     |      | -   |      |        |       |     |          |          |         | -     |       |                    | -      | -       | -  |             | -      |      |
| 12-07 Sun               |              |            |        |        |     |      |     |      |        |       |     |          |          |         |       |       |                    |        |         |    |             |        |      |
| 12-08 Mon               |              |            |        |        |     |      |     |      |        |       |     |          |          |         |       |       |                    |        |         |    |             |        |      |
| 12-09 Tue               |              |            |        |        |     |      |     |      |        |       |     |          |          |         |       |       |                    |        |         |    |             |        |      |
| 12-10 Wed               |              |            | 1      |        |     |      |     |      |        |       |     |          |          |         |       |       |                    |        |         |    |             |        |      |
| 12-11 Thu               |              |            |        |        |     |      |     |      |        |       |     |          |          |         |       |       |                    |        |         |    |             |        |      |
| 12-12 Fri               |              |            |        |        |     |      |     |      |        |       |     |          |          |         |       |       |                    |        |         |    |             |        |      |
| 12-13 Sat               |              |            |        | Zł     | Tec | οТ   | me  | Atte | nda    | nce   | про | ргра     | МР       | ΗГа     | ары   | H     |                    |        |         |    |             |        | ~    |
|                         |              |            |        |        |     |      |     |      | 20     | 0.000 |     |          |          |         |       |       |                    |        | 1       |    | _           |        |      |

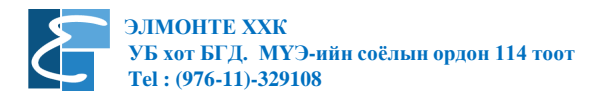

3 дугаарт байгаа Employee Schedule дарсанаар дээр үзүүлсэн цонх нээгдэнэ. Програм дээр урьдчилан хэлтэс нэгжүүдийг үүсгэж ажилчдыг хэлтсүүдэд хуваарилсан байгаа. ZKTime 5.0 програм ашиглах гарын авлага дээр дэлгэрэнгүй бий. Хэлтэс нэгжүүд нь өөр өөр цагаар ажилладаг байж болно. Хэрэв тийм бол ялгаатай цагууд бүхий цагийн хуваариуд зохиогдож, ялгаатай ээлжүүдэд төлөвлөгдсөн байх шаардлагатай. Хэрэв бүх ажилчид ижилхэн нэг цагийн хуваариар ажилладаг бол зөвхөн Толгой компанийг сонгож, зурагт үзүүлсэн √ тэмдэгийг дарж бүх ажилтнуудыг сонгоно. Хэрэв хэлтэс нэгж тус бүр өөр цагаар ажилладаг бол тухайн хэлтсийг сонгож √ дарсанаар зөвхөн тухайн хэлтсийн ажилтнуудыг сонгоно.

| 🛞 Schedule E        | Employee's | AC       |        |       |     |      |     |    |       |      |      |          |         |          |       |       |                     |        |         |     | - (         |        | x  | J |
|---------------------|------------|----------|--------|-------|-----|------|-----|----|-------|------|------|----------|---------|----------|-------|-------|---------------------|--------|---------|-----|-------------|--------|----|---|
| Department:         |            | <b>S</b> | Emple  | oyee: |     |      |     |    |       |      |      | D        | esign   | Report   |       | 9     | 2 <mark>,</mark> ¶A | rrange | Shifts  |     | <b>17</b> é | 3      | ~  | × |
| 25 tsetserleg       |            |          |        |       |     |      |     |    |       |      |      | Curren   | nt Shif | t        |       |       |                     |        |         | Shi | ift Defir   | nition | ^  | Ī |
| - bagsh<br>zahirgaa |            |          |        | ACI   | NO. | Na   | ame |    | Sched | ule  | SI   | art Date | e       | End D    | ate   | Temp: | Shift               | Sta    | rt Date | E   | nd Dal      | e      | Q  |   |
|                     |            |          | 1 🕨    | 2505  |     | 2505 |     |    |       |      |      |          |         |          |       | Γ     |                     |        |         |     |             |        |    |   |
|                     |            |          | 2      | 2506  |     | 2506 |     |    |       |      |      |          |         |          |       |       |                     |        |         |     |             |        |    |   |
|                     |            |          | 3      | 2507  |     | 2507 |     |    |       |      |      |          |         |          |       |       |                     |        |         |     |             |        |    |   |
|                     |            |          | 4      | 2508  |     | 2508 |     |    |       |      |      |          |         |          |       |       |                     |        |         |     |             |        |    |   |
|                     |            |          | 5      | 2509  |     | 2509 |     |    |       |      |      |          |         |          |       |       |                     |        |         |     |             |        | ~  |   |
|                     |            |          | <      |       |     |      |     |    |       |      |      |          |         |          |       |       |                     |        |         |     |             |        | >  | 9 |
| Time Range          |            |          |        |       |     |      |     |    |       |      |      |          |         |          |       |       |                     |        |         |     |             |        |    | - |
| From 12/1/          | /2014 🛛 🔽  | To       | 1/30/2 | 2015  | ~   |      |     |    |       |      |      | <b>P</b> | Temp    | orary Sh | nifts | ₽     |                     | 😫 Sa   | ive     | ×   | ÷           | -      | 2  |   |
| 0                   | 1 2        | 2 3      | 4      | 5     | 6   | 7    | 8 : | 9. | 10    | 11 . | 12 . | 13 1     | 14      | 15       | 16    | 17 1  | 18                  | 19     | 20 2    | 21  | 22          | 23     | 24 | ~ |
| 12-01 Mon           |            |          |        |       |     |      |     |    |       |      |      |          |         |          |       |       |                     |        |         |     |             |        | l  |   |
| 12-02 Tue           |            |          |        |       |     |      |     |    |       |      |      |          |         |          |       |       |                     |        |         |     |             |        |    |   |
| 12-03 Wed           |            |          |        |       |     |      |     |    |       |      |      |          |         |          |       |       |                     |        |         |     |             |        |    |   |
| 12-04 Thu           |            |          |        |       |     |      |     |    |       |      |      |          |         |          |       |       |                     |        |         |     |             |        |    |   |
| 12-05 Fri           |            |          |        |       |     |      |     |    |       |      |      |          |         |          |       |       |                     |        |         |     |             |        |    |   |
| 12-06 Sat           |            |          |        |       |     |      |     |    |       |      |      |          |         |          |       |       |                     |        |         |     |             |        |    |   |
| 12-07 Sun           |            |          |        |       |     |      |     |    |       |      |      |          |         |          |       |       |                     |        |         |     |             |        |    |   |
| 12-08 Mon           |            |          |        |       |     |      |     |    |       |      |      |          |         |          |       |       |                     |        |         |     |             |        |    |   |
| 12-09 Tue           |            |          |        |       |     |      |     |    |       |      |      |          |         |          |       |       |                     |        |         |     |             |        |    |   |
| 12-10 Wed           |            |          |        |       |     |      |     |    |       |      |      |          |         |          |       |       |                     |        |         |     |             |        |    |   |
| 12-11 Thu           |            |          |        |       | _   | _    |     |    |       |      |      |          |         | _        |       | _     |                     |        | _       |     | _           |        |    |   |
| 12-12 Fri           |            |          |        |       | _   | _    |     |    |       |      |      |          |         | _        |       |       |                     |        |         |     |             |        |    |   |
| 12-13 Sat           |            |          |        |       |     |      |     |    |       |      |      |          |         |          |       |       |                     |        |         |     |             |        | •  | - |

Зураг дээр цэнхэр дөрвөлжингөөр үзүүлсэн Arrange Shifts / Ээлж төлөвлөх цэсийг сонгож, сонгосон хэлтэс эсвэл ажилтнуудад ээлж онооно.

| Employee attendance option                     | Is (2505)      | ✓ Auto-assign timetable<br>Least time for Auto-assign:<br>1 	 Day(s) 0 	 Hour(s)<br>Used timetable: |
|------------------------------------------------|----------------|----------------------------------------------------------------------------------------------------|
| Assigned schedules list<br>Start Date End Date | Shift Schedule |                                                                                                    |

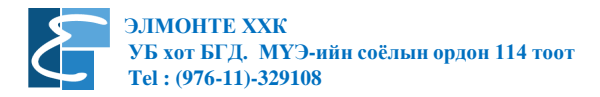

Arrange Shifts / Ээлж төлөвлөх цэсийг дарсанаар дээр үзүүлсэн цонх нээгдэнэ. Улаан дөрвөлжингөөр үзүүлсэн + тэмдэгийг дарж сонгосон ажилтнуудад өмнө зохиосон ээлжийг оноох цонх нээгдэнэ. Зураг үзнэ үү.

| 🕑 Arrange Employee's Shifts                    |                                                                 |
|------------------------------------------------|-----------------------------------------------------------------|
| Shifts                                         | Shift Time Period                                               |
| Name Beginning Date Cycle Num Cycle            | 0 1 2 3 4 5 6 7 8 9 10 11 12 13 14 15 16 17 18 19 20 21 22 2:24 |
| ▶ Week 2/16/2015 1 W                           | Monday 08:30 17:30                                              |
|                                                | Tuesday 08:30 17:30                                             |
|                                                | Wednesday 08830 17.30                                           |
|                                                | Thursday 08:30 17:30                                            |
|                                                | Friday 008:30 17:30                                             |
|                                                | Saturday                                                        |
|                                                | Sunday                                                          |
| <                                              |                                                                 |
| Time Range<br>From 12/ 1/2014 V To 1/30/2015 V | Cancel                                                          |

Өмнө дурдсанчлан ялгаатай цаг бүхий ээлжүүд зохиогдсон бол зүүн хэсэгт жагсаалтаар харагдах ба харгалзах ээлжийг сонгоно. Харгалзах ээлжийг сонгосны дараа улаан дөрвөлжингөөр үзүүлсэн тухайн ээлжийг мөрдөх буюу хүчинтэй байх хугацааг оруулна. НЭМЭЛТ ТАЙЛБАР: From буюу эхлэх хугацааг 2013 он гэх мэтээр хүссэнээрээ өнгөрсөн цаг дээр оруулж болно. Энэ нь та 2013 оны ирцийн тайланг гаргаж үзэх боломжийг олгох юм. Харин То буюу дуусах хугацааг анхааралтай оруулаарай. Учир нь 2015/12/31 гэж оруулсан бол 2016 оны 01 сарын 01 нээс эхлэн ажилчдын тайлан тооцоологдохгүй. Шалтгаан нь: Уг цагийн хуваарийн хүчинтэй байх хугацааг сунгаж өгөөгүй, эсвэл буруу оруулсанаас шалтгаалан тайлан гарахгүй, ирц тооцоологдохгүй байх эрсдэл гардаг.

Бүх тохиргоог зөв хийж дууссан бол ОК дарж гарсанаар доор зургаар үзүүлсэн байдалтай болно. Зураг үзнэ үү.

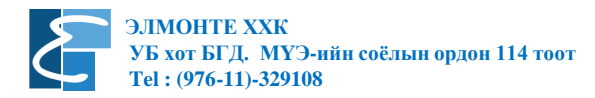

| 🛞 Schedule Employ | yee's AC |          |        |              |            |                |                |              |                |                 | x     |
|-------------------|----------|----------|--------|--------------|------------|----------------|----------------|--------------|----------------|-----------------|-------|
| Department:       | <b>S</b> | Employe  | e:     |              |            | 🔲 Desig        | gn Report      | <b>2</b> 0 A | urrange Shifts | 🗗 🎒             | 🗸 X   |
| Test Company      |          |          |        | Namo         |            | Current S      | hift           |              |                | Shift Definitio | n 🔼   |
| Test 2            |          |          | AC NU. | Name         | Schedule   | Start Date     | End Date       | TempShift    | Start Date     | End Date        | Q     |
|                   |          | 5 7      |        | Battulga     | Week       | 2/1/2015       | 3/28/2016      |              | 2/1/2015       | 12/31/2200      |       |
|                   |          | 6 8      |        | G.Tsendsuren | Week       | 2/1/2015       | 3/28/2016      |              | 2/1/2015       | 12/31/2200      |       |
|                   |          | 7 9      |        | Lkhagvajav   | Week       | 2/1/2015       | 3/28/2016      |              | 2/1/2015       | 12/31/2200      |       |
|                   |          | 8 10     | D      | Sugar        | Week       | 2/1/2015       | 3/28/2016      |              | 2/1/2015       | 12/31/2200      |       |
|                   |          | 9 1      | 1      | Munkhzorig   | Week       | 2/1/2015       | 3/28/2016      |              | 2/1/2015       | 12/31/2200      | ~     |
|                   |          | <        |        |              |            |                |                |              |                |                 | >     |
| -Time Bange       |          |          |        |              |            |                |                |              |                |                 |       |
| From 2/10/2015    | V To     | 3/10/201 | 5 🗸    |              |            | 📝 Tei          | mooraru Shifts | ,L           | 🔁 Save         | × + -           | - 196 |
|                   | 10       | 01101201 |        |              |            |                | mporary shints | ^-           |                | •\ •            |       |
|                   | 2 3      | 4        | 5 6    | 7 8 9        | 9 10 11 12 | <u>2 13 14</u> | 15 16          | 17 18        | 19 20 2        | 21 22 23        | 24 🔨  |
| 02-10 Tue         |          |          |        | 80           | 30         | 1 1            |                | 7.30         |                |                 |       |
| 02-11 Wed         |          |          |        | 08           | 30         |                | 1              | 7.30         |                |                 | _     |
| 02-12 Thu         |          |          |        | 80           | 30         |                | 1              | 7.30         |                |                 | _     |
| 02-13 Fn          |          |          |        | 08           | 30         | i i            | 1              | 7.30         |                |                 | _     |
| 02-14 Sat         |          |          |        |              |            |                |                |              |                |                 | _     |
| 02-15 Sun         |          |          |        |              |            |                |                |              |                |                 |       |
| 02-16 Mon         |          |          |        | <u>U8</u>    | 30         |                |                | 7.30         |                |                 | _     |
| 02-17 Tue         |          |          |        | 08           | 30         |                | 1              | 7.30         |                |                 | _     |
| 02-18 Wed         |          |          |        | 08           | 30         |                | 1              | 7.30         |                |                 | _     |
| 02-19 Thu         |          |          |        | 08           | 30         | 1 1            | 1              | 7.30         |                |                 |       |
| 02-20 Fn          |          |          |        | 08           | 30         | 1              | 1              | 7.30         |                |                 |       |
| 02-21 Sat         |          |          |        |              |            |                |                |              |                |                 |       |
| 02-22 Sun         |          |          |        |              |            |                |                |              |                |                 | ~     |
|                   |          |          |        |              |            |                |                |              |                |                 |       |

Тайлангийн бодолт, тооцоллын тохиргоо хийх

4 дугаарт байх Attendance Rule / Ирцийн журам цэийг дарсанаар доорхи цонх нээгдэнэ.

| Formulate attendance checking rul    | le X                    |
|--------------------------------------|-------------------------|
| Basic settings Calculation Statistic | citems Weekend Set      |
| Unit name Test Company               |                         |
| Abbreviation Test company            | Shift expands two days  |
| From Monday 💌 start a                | a week 💿 1 st day shift |
| From 1 📑 start a mo                  | nth O2nd day shift      |
| The longest time zon                 | ne under 660 🚖 mins     |
| The shortest time zone               | exceed 120 🔿 mins       |
| Least minutes of shift               | interval 5 🚖 mins       |
| Out State                            | OT State                |
| OAs Out                              | As DT directly          |
| As Business Out                      | Audit it                |
|                                      |                         |
|                                      |                         |
|                                      |                         |
|                                      | 🗸 OK 🛛 🗶 Cancel         |
|                                      |                         |

Уг цонх нь тайлан гаргах, ирц тооцоолоход чухал үүрэг бүхий хэсгүүдтэй. Үүнд:

- Basic settings - Үндсэн тохиргоо

The Longest Time Zone Under талбарт байгаа минутын тоог анхаараарай. Хэрэв таны зохиосон цагийн хуваарь энэ талбар байгаа минутаас давж байвал програм алдааны мессеж гаргах тул харгалзах минутын тоог оруулаарай. Энэ талбарт хамгийн урт цагийн хуваарийн минутыг оруулж өгөх хэрэгтэй. Жишээ нь: Програмын анхны утга 660 мин байна. Харин таны цагийн хуваарь 720 минут бол та 660 – ийг өөрчилж тавих хэрэгтэй.

- Calculation - Тооцоолол

Уг хэсэгт ирцийн бодолт хийх аргачлалыг оруулж өгнө.

- Statistic Items Тайлан дээр харагдах тэмдэгт болон үр дүнг нарийвчилж харуулах эсэх тохиргоог хийнэ.
- Weekend Set Амралтын өдрүүдийн тохиргоо болон амралтын өдрийг илүү цагт тооцох эсэх сонголт хийнэ.

| Formulate attendance checking rule                     | x |
|--------------------------------------------------------|---|
| Basic settings Calculation Statistic items Weekend Set |   |
| One workday as 480 mins                                |   |
| Clock-in over 10 🚖 mins count as late                  |   |
| Clock-out over 10 🚖 mins count as early                |   |
| 🔽 If no clock in, count as 🛛 🔽 💌 🖬 mins                |   |
| ✓ If no clock out, count as Early Leav ✓ 60            |   |
| As late exceed 100 🗲 minutes, count as absent.         |   |
| As early leave exceed 100 🗲 minutes, count as absent.  |   |
| ✓ Interval of leaving count as OT 60                   |   |
| This interval count as OT 60 🗲 Mins                    |   |
| The longest over time after check-out 60 🗲 Mins        |   |
| Interval of check-in count as OT 60 🗲 Mins             |   |
| This interval count as OT 60 🗲 Mins                    |   |
| The longest over time before check-in 60 🗲 Mins        |   |
| The longest over time 120 🗲 Mins                       |   |
|                                                        | _ |
| OK X Cancel                                            |   |

Calculation хэсэг нь:

- One Workday as
- Clock –in over
- Clock-out over
- If no clock-in, count as
- If no clock-out, count as торгох
- As late exceed
- As early leave exceed

- Ажлын нэг өдөр минутаар.
- 10 минут хоцорсон бол хожигдолтоор тооцох
- 10 минутын өмнө гарсан бол эрт гарсанаар тооцох
- Хэрэв өглөө бүртгүүлээгүй бол ХОЦОРСОН / 60 минут
- Хэрэв орой бүртгүүлээгүй бол ЭРТ ГАРСАН / 60 минутаар
  - 100 минутаас илүү хожигдвол ТАС тооцох
- 100 минутаас өмнө эрт гарвал ТАС тооцох

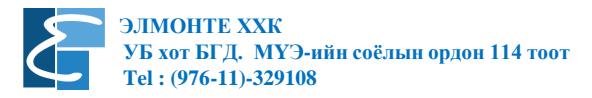

- Interval of leaving count as OT
   60 минутаас хойш тарсан нөхцөлд л илүү цагаар тооцох / 17:30 тарах ёстой ба 18:30 хойш тарсан нөхцөлд илүү цаг бодох ба 18:30 с өмнө бол 60 минутад багтаж байгаа тул илүү цагт тооцохгүй гэсэн үг юм.
- Үүнээс доош байх сонголтууд нь зөвхөн илүү цагтай хамаарах тул өөрийн байгууллагын дотоод журамтай хамааруулж хийнэ үү.

Сонголт тус бүрийг чагтлах, чагтыг авах замаар идэвхижүүлэх, цуцлах, минутын утгуудыг өөрчлөх, бүртгүүлээгүй бол ТАС эсвэл тодорхой минутаар торгох уу гэх мэт сонголтуудыг хийж өөрийн байгууллагын дотоод журамд нийцүүлнэ.

| Formulate attendance c                                                                                                    | hecking rule                                                                                                    |
|----------------------------------------------------------------------------------------------------|----------------------------------------------------------------------------------------------------|
| Basic settings Calculati                                                                                                    | on Statistic items Weekend Set                                                                                                    |
| No C/In on Leaving Pos<br>BLeave<br>Normal<br>Late<br>Early<br>AfL<br>Absent<br>OT<br>Rest<br>N/In<br>N/Out<br>ROT<br>BOUT<br>OUT<br>FOT | t<br>Statistical rule<br>Min. unit<br>0.50<br>Workday<br>Round down<br>Bound off<br>Round up<br>Acc. by times<br>Round at Acc.<br>Symbol in report |
|                                                                                                    |                                                                                                    |
|                                                                                                    | V OK X Cancel                                                                                                    |

Statistic Item хэсэг нь:

Зарим төрлийн тайлан дээр харуулах бодолтуудыг ямар нөхцлөөр харуулах, ямар тэмдэгтээр харуулах эсэх сонголтуудыг хийнэ. Жишээ нь: Bleave буюу Чөлөөний бодолтыг 0,50 Workday буюу хагас өдрөөр Round Off буюу бүхэлтгэхгүйгээр харуулна гэсэн байна. Та илүү нарийвчлалтай тайлан үүсгэхийг хүсч байгаа бол 0,50 гэсэн утгыг 1,0 болгох, Workday буюу Өдөр гэсэн утгыг цагаар / минутаар гэсэн сонголтуудаас хийж өгнө. Жишээ нь: Та Late гэсэн сонголт дээр дарна уу. Бодолт нь 10,0 минутаар Round Up буюу хоцорсон минутыг 10 минутаар, бүхэлтгэж / энэ нь 6 минут хожигдсоныг 10 мин болгож харуулна / харуул гэсэн тохиргоотой байна. Үүнийг та 1,0 минут, Round Off болгосноор хоцролтыг 1 минутын нарийвчлалтайгаар тайланд харна гэсэн үг юм.

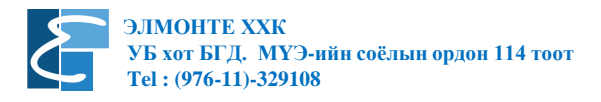

## Тэмдэглэлт өдрүүдийн жагсаалт оруулах

**Maintenance / Options** үндсэн цэснээс **Holiday List** сонгож тэмдэглэлт өдрүүдийг нэмж оруулна. Тэмдэглэлт өдрүүдийг урьдчилан оруулсанаар тухайн өдрүүд нь амралтын өдрөөр тооцогдох тул ажил тасалсан гэж тооцохгүй болно.

Энэ цэс нь дүрст хэрэглүүрүүдтэй ба тайлбарыг орууллаа.

| M | • | ► | M | + |   |   | ~ | 83 | ٩  |
|---|---|---|---|---|---|---|---|----|----|
| 1 | 2 | 3 | 4 | 5 | 6 | 7 | 8 | 9  | 10 |

- 1. Жагсаалтын хамгийн эхний бичлэг рүү шилжих
- 2. Жагсаалтын өмнөх бичлэг рүү шилжих
- 3. Жагсаалтын дараагийн бичлэг рүү шилжих
- 4. Жагсаалтын хамгийн сүүлийн бичлэг рүү шилжих
- 5. Жагсаалтад бичлэг нэмэх
- 6. Жагсаалтаас бичлэг устгах
- 7. 3acax
- 8. Хадгалах
- 9. Болих
- 10. Шинэчлэх

## Чөлөөний ангилал үүсгэх, засах

**Maintenance / Options** үндсэн цэснээс **Leave Class** сонгож чөлөөний ангилал нэмж оруулах буюу засна. Дээр үзүүлсэнтэй ижил дүрст хэрэглүүрүүдтэй тул дахин тайлбар оруулах шаардлагагүй болно.

Statistical Rule буюу Статистик журам хэсэгт тэмдэглэгээг Hour / Цаг, Workday / Ажлын өдөр, Minute / Минут сонголтоос сонгож өгнө.

Round of Control – Хяналтын тоон утгыг нарийвчлах хэсэг Symbol in report – Тайлан дээр харуулах тэмдэгт Count to leave – Тухайн ангиллыг чөлөө авсанаар тооцох бол чагтална.

Зургийг дараагийн хуудаснаас үзнэ үү.

| Establish Normal L | eave Class |                                                      |
|--------------------|------------|------------------------------------------------------|
| <b>H 4 F H +</b>   | - 🔺 🛷      | X C                                                  |
| Өвчтэй             | ~          | Leave Class Name:                                    |
| Амралт             |            | Челее-цаг                                            |
| Гадуур ажил        |            |                                                      |
| Чөлөө-цаг          |            | Statistical rule                                     |
| Сургалт            |            | Min. unit Round-off control                          |
| Томилолт           |            | 1.00 🚖 ORound down<br>Hour V ORound off<br>ORound up |
|                    |            | Round at Acc.                                        |
|                    | ~          | Symbol in report CH Count to leave                   |

## Ажилтан ажлаар гарах буюу чөлөө авах

Attendance үндсэн цэснээс Employee Leaving on Business, Asking for Leave сонгож ажилтан чөлөө авсан тэмдэглэлийг оруулна. Тэмдэглэлт өдрүүдийг урьдчилан оруулсанаар тухайн өдрүүд нь амралтын өдрөөр тооцогдох тул ажил тасалсан гэж тооцохгүй болно.

| 💊 Employe      | e Leaving on Business/Aski                                                                                                    | ng for Leave S                      | etup               |             |                |       |                    |                  |
|----------------|----------------------------------------------------------------------------------------------------|-------------------------------------|--------------------|-------------|----------------|-------|--------------------|------------------|
| Dep.:<br>Name: | Элмонте XXX   Цогбаяр  Б <alb< td=""><td>Time Range<br/>From 8/ 1<br/>To 12/ 1</td><td>/2011 💌<br/>/2011 💌</td><td></td><td><u>R</u>eport</td><td></td><td>)esign Re</td><td>;port</td></alb<> | Time Range<br>From 8/ 1<br>To 12/ 1 | /2011 💌<br>/2011 💌 |             | <u>R</u> eport |       | )esign Re          | ;port            |
|                | <ul> <li>ПОТБ ЦОГОВАР</li> <li>ПОТБ Энкбаяр</li> <li>ПОЗБ Энктер</li> <li>ПО4Б Цогжавхлан</li> <li>ПО4Б Поктавлан</li> </ul>                                                                   |                                     | 1                  | Query       | D<br>Add       | E dit | <b>X</b><br>Delete | X<br>BatchDeleti |
| Name           |                                                                                                    | Time                                | End Time           | Leave Class | Reson          |       |                    |                  |
| <              |                                                                                                    | 1                                   |                    |             |                |       |                    | ~                |
| Day View Li    | ist View                                                                                                    |                                     |                    |             |                |       |                    |                  |

**Dep** хэсгээс Хэлтсийг, **Name** хэсгээс чөлөө авах ажилтныг сонгоно.

| Time R | ange      |   |
|--------|-----------|---|
| From   | 4/ 2/2016 | * |
| To     | 5/ 2/2016 | * |
|        |           |   |

Time Range хэсэгт чөлөөний тайлан үзэх огнооны хязгаарыг оруулна.

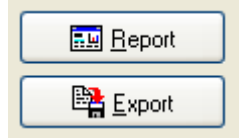

Report дарж чөлөөний тайланг тооцоолно.

Export дарж чөлөөний тайланг Excel өргөтгөлд хөрвүүлэх боломжтой.

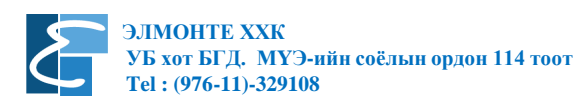

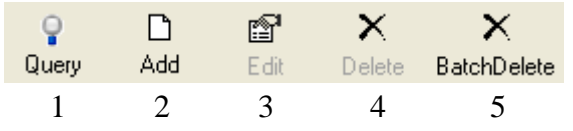

- 1. Асуулга дарж сонгосон хугацаан дахь чөлөө авсан хүмүүсийн жагсаалтыг тооцоолно.
- 2. Чөлөө өгөх хүнээ сонгоод чөлөөг оруулахад хэрэглэнэ.
- 3. 3acax
- 4. Устгах
- 5. Нийтээр устгах

Чөлөө олгох нэг буюу хэсэг ажилтныг сонгож Add товчийг дарсанаар доорхи цонх нээгдэх ба чөлөө олгох хугацааг цагийн хамт оруулж, чөлөөний ангилал болон шалтгааныг оруулж OK дарсанаар чөлөө олгогдоно.

| 🕑 Add the | e Item of Leav  | ing or  | n Business/ | $\times$ |
|-----------|-----------------|---------|-------------|----------|
| 1 (zaya)  |                 |         |             |          |
|           |                 |         |             |          |
| Time B    | ange            |         |             | ٦.       |
| From      | 4/ 2/2016       | ~       | 00:00 ≑     |          |
| To        | 5/ 2/2016       | ~       | 23:59 ≑     |          |
| Please    | choose the leav | /e type | e:          |          |
| Sick      |                 |         | ~           |          |
| Reasor    | ì               |         |             |          |
|           |                 |         |             | ]        |
|           |                 |         |             | _        |
|           |                 | эк      | 🗙 Cancel    |          |

Мэдээллийг оруулсанаар доорхи жагсаалт үүснэ.

| Employee Leaving on Budget                          | usiness/Asking for | Leave Setu     | p                                 |            |          | -         | _                  |              | ×     |
|-----------------------------------------------------|--------------------|----------------|-----------------------------------|------------|----------|-----------|--------------------|--------------|-------|
| Dep.: <mark>Элмонте</mark><br>Name: <sup>Zaya</sup> | •<br>•             | From 4<br>To 5 | nge<br>4/ 2/2016 💌<br>5/ 2/2016 💌 |            | Expo     | rt 🗆      | Design I           | Report       |       |
|                                                     |                    |                |                                   | _<br>Query | D<br>Add | E dit     | <b>X</b><br>Delete | X<br>BatchDe | elete |
| Name                                                | AC-No              |                | Start Time                        | End Time   |          | Leave Cla | ss Reso            | 'n           | ~     |
| 🕨 zaya                                              | 1                  |                | 16-04-02 00:00                    | 16-05-02 2 | 3:59     | Si        | ck хани            | адтай        |       |
|                                                     |                    |                |                                   |            |          |           |                    | 3            | ~     |
| Day View List View                                  |                    |                |                                   |            |          |           |                    |              |       |
|                                                     |                    |                |                                   |            |          |           |                    |              |       |

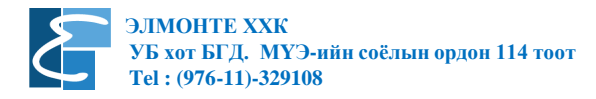

## Тайлан

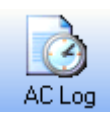

Төхөөрөмж дээр бүртгэгдсэн байдлаар ирцийн бүртгэлийг харах бол AC Log товчийг дарж бүртгэлийг харна.

| 🕑 Sear                   | rch Emp                | loyee's Atte      | ndance C | hecking Re | cord     |                 |            |                                              |                                             |                                                       | -                                                                 |                                     | $\times$                       |
|--------------------------|------------------------|-------------------|----------|------------|----------|-----------------|------------|----------------------------------------------|---------------------------------------------|-------------------------------------------------------|-------------------------------------------------------------------|-------------------------------------|--------------------------------|
| -Condition<br>Dep<br>Nam | n<br>b.: Элк<br>e: САШ | 10нте             |          | -          | <b>.</b> | Advanced Export | 4          | If you want<br>the function<br>Collectively' | add, edit at<br>is of "Forge<br>', or "Hand | tendance chec<br>tting to clock ir<br>le Attendance I | cking's original reco<br>h/out'', ''Coming La<br>Checking Records | ords, plea<br>ate/Leav<br>: In Adva | ise use<br>ing Early<br>nce''. |
|                          | Time R                 | ange<br>4/ 2/2016 | ✓ 00:0   | 0:00       |          | Search          | Desi       | ign Report                                   | Disp                                        | lay Status                                            |                                                                   | ort simple                          | Out<br>e calc                  |
| Primaru I                |                        | 57 272016         | 23:5     | 9:00       |          | Export          | <u>M</u> ⊂ | odify Log                                    | Dipl.                                       | ay Image                                              | Only                                                              | Display N                           | iuli<br>1                      |
| Depar                    | tment                  | mpio odio (       |          | Name       |          | No.             |            | Date/Time                                    |                                             | Location ID                                           | ID Number                                                         |                                     | VerifyCode                     |
|                          |                        |                   |          |            |          |                 |            |                                              |                                             |                                                       |                                                                   |                                     |                                |
|                          |                        |                   |          |            |          |                 |            |                                              |                                             |                                                       |                                                                   |                                     | >                              |
| 0                        |                        |                   |          |            |          |                 |            |                                              |                                             |                                                       |                                                                   |                                     | 1                              |

**Dep** нүдэнд хэлтэс нэгжийг, **Name** нүдэнд нэг эсвэл хэд хэдэн ажилтныг чагтлах замаар, эсвэл **All** дарж бүх ажилтныг сонгож болно. **Time Range** хэсэгт тайлан бодуулах хугацааг оруулж өгнө.

| Advanced Export    | Бүртгэлийг экспортлох сонголтууд           |
|--------------------|--------------------------------------------|
| <u> S</u> earch    | Бүртгэл хайх                               |
| Ca Preview         | Тайлан хэлбэрт оруулах                     |
| Export             | Экспорт хийх                               |
| <u>M</u> odify Log | Өөрчлөлт, засвар хийсэн бүртгэлүүийг харах |

Display Status – Төлөвийг харуулах Display Workcode – Ажлын код харуулах Display Image – Зураг харуулах Support Simple Calc – Энгийн тооцоолол Display Null Records – Хоосон, бүртгэлгүй өдрийг харуулах эсэх Only Display Null – Зөвхөн бүртгэлгүй хоосон өдрийг харуулах

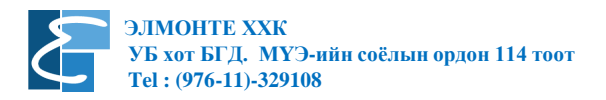

# **Preview** товчийг дарсанаар тайлан хэлбэрт харуулна.

| Error Interdence Barren |                   |                                         |                   |
|-------------------------|-------------------|-----------------------------------------|-------------------|
| Dept Amadustum          | 04-18 05 00 C/m   | Dept Americanity                        | 04.16 08.49 C/m   |
| Lines                   | 04-18 19:52 CAn   |                                         | 04-16 20.15 C/m   |
| 1 03 35 00 00 Can       | 1 04-19-06-19 C/m | 0.0000000000000000000000000000000000000 | 04-17-05:53 C/lin |
| 03-35 32-60 Cdm         | 04-19 20:06 C/th  | 00-22 14.47 Che                         | D4-17 18:59 C/In  |
| 00-00-00-00             | 04-20 20 14 C/m   | 100-20 14 47 CM                         | 04-18-08:01 C/lw  |
| 03.35 \$2.03            | 04-21-07-87 CRn   | 00.06 10.61 0.00                        | 04-10 19-49 Cite  |
| 01-27 08-67 646         | 04-22 20:06 C/m   | 175-36 08:50 CM                         | 04-19-07-45 CAN   |
| 03.37 43.01 046         | 04-23 08 21 C/m   | 00-20 30 00 00 00s                      | 04-19 20:01 C/m   |
| 00-07 19-01 (CM         | 04-23 19 07 C/m   | 00-20 19-02 Cim                         | 04-20-07-45 C4n   |
| 00-20-00 CM             | 04-24-08-54 C/m   | 08-77 18-07 CM                          | 04-21-07-49 C/m   |
| 00-29 07 50 CM          | 04-24 TR15 CAN    | 03-27-12/03 046                         | D4-22 20:02 City  |
| China Start China       | 04-25-07-45 C/m   | 00-20 00 40 CM                          | 04-23.08-52 C/m   |
| 03-30 V2-58 CAN         | 04-25 20.11 CAN   | 00-20 19-22 CM                          | 04-23 08:52 CBh   |
| 03-30 58 56 CM          | 04-26 07.46 C/m   | USAN W SA CON                           | 04-23 19:07 Clin  |
| 03-31 07 53 CAN         | 04-36 20 39 645   | 03-29 19:00 094                         | D4-24 00:48 C89   |
| 03-31 17 16 C/m         | 04-27 06:08 Cdn   | 03-30 07-45 Clin                        | 04/24 19/07 C/m   |
| 04-02-08-07 0/6         | 04-27 16-40 0.00  | 0.00 18:57 C/M                          | D4-25 07 53 City  |
| 04-02-23-56 C4N         | 04/28/07 42 685   | 03-31-07:52 0.00                        | 04/25/20/08 City  |
| 04-04 07:50 C/m         | C4.20.20.16 Cén   | 03-31 17 18 C/m                         | 04.35.07.57 Cilo  |
| 04-04 18:58 C4n         | 04.29.07.05 Cdo   | 04-02 08:05 C/M                         | D4.36.30.31 Cho   |
| 04-05-07-59 Clin        | 05-01-08-19 046   | 04/02/23/67 C/m                         | D4-27 10:04 C8n   |
| 04-05 78:59 CAN         | 05.01.19.09 640   | 04-03 11:19 0.66                        | 04.22.20.04 639   |
| 04-06-07-59 C.fm        | 05.00.07.36 Cm    | 04-03 18:59 C/lw                        | 04.39.07-50 City  |
| 04-06 13:62 CAN         | 05.02.20.18 0.00  | 04-04 07:50 CAN                         | 04,20,20,20, 0.00 |
| 04-06 19:05 CAn         | 05.02.02.00 000   | 04.04 19.12 C/m                         | 04/30/07/62 0.00  |
| G4-07-01-51 C4h         | 06.03.20.07 (20)  | 04-05-07-57 CAN                         | 04.30.00.43       |
| 04-07-01-51 C/m         | 06.04.07.39       | 04-05 19:01 C/hi                        | 01.90 10.02 CM    |
| 04-07 07 57 C/m         | 05-04 07-35 CAN   | 04-06-07-54 C/ln                        | 04-30 12:01 C/m   |
| 04-07 17 58 C/Out       | - 05 05 00 00 Cm  | 04-06 13:51 C/to                        | DE OF 10 OF CH    |
| 04-08 12:33 C/m         | 05050609 000      | 04-06 19-06 C/m                         | 105-01 13-04 CAN  |
| 04-09-08:56 CAn         | 06.06.03.47 CHN   | 04-07-01-51 C/m                         | City Con          |
| 04-09 10-40 Cfm         | 05-05-07-67 0/1   | 04-07-07-53 C/m                         | 05-02-20-04 C/m   |
| 04-09 19:07 CAn         | 0000 00107 Can    | 04-07 19:11 CAn                         | Can Can           |
| 04-10:08:20 C/m         | 05-07-07-57 CAN   | 04-08-07-53 Cdn                         | 05-03-20-03 - 044 |
| 04-10 19-34 CAN         | 05-07 20102 CMA   | 04-08.13:09 C/M                         | 05040745 0.00     |
| 04-11.07.36 C/m         | E 05-06 08:00 CAn | 04-08 23:24 C/m                         | 05-04 12-45 0.01  |
| 04-11 15-51 C/m         | CAN BU            | G4-09 08:49 C/hh                        | 16-05-08:08 - 080 |
| 64.12 02 ta Ote         | COURT 1           | 1 104/19 19/14 CODet                    | 05-05 10:05 C/m   |

Support simple calc сонголтыг чагтласан бол Simple Calc хэсэгт энгийн тооцооллоор бүртгэлийг харуулна.

| 1001 📽 🖬 🗃 🗛 🗙 |           |                                                                                                    |                                              |
|----------------|-----------|----------------------------------------------------------------------------------------------------|----------------------------------------------|
|                |           |                                                                                                    |                                              |
|                |           |                                                                                                    |                                              |
|                |           |                                                                                                    |                                              |
|                |           |                                                                                                    |                                              |
|                | No.   Die | Name                                                                                                    | Data Time                                    |
|                | 8684 104  | TO Database                                                                                                    | 4/16/2011 00:47 19:17                        |
|                | 8685 104  | 17 Take a become                                                                                                    | 4/17/2011 08:54 18:09                        |
|                | 8686 104  | IT. DARBORIS                                                                                                    | 4/18/2011 07:56 19:55                        |
|                | 8687 104  | T. Date in the rank                                                                                                    | 4/19/2011 07:45                              |
|                | 8688 104  | П.Даванням                                                                                                    | 4/2/2011 08:51 18:05                         |
|                | 8629 104  | T Last in the second                                                                                                    | 4/20/2011 20:04                              |
|                | 8690 104  | T Lastered                                                                                                    | 4/21/2011 07:54 20:02                        |
|                | 8691 104  | n_gassaanee                                                                                                    | 4/22/2011 08:03 18:12 19:49 19:49 20:47      |
|                | 8692 104  | T Lise a sector                                                                                                    | 4/23/2011 08:42:08:42:18:54                  |
|                | 8693 104  | [17] Jae san inse                                                                                                    | 4/24/2011 09:39.52:35 18:46 19:04            |
|                | 8894 104  | [IT_]]] A REAL PROPERTY IN CONTRACT IN CONTRACT INCONTRACT IN CONTRACT IN CONTRACT INCONTRACT INCONTRACT INCONTRACT IN CONTRACT IN CONTRACT IN CONTRACT IN CONTRACT IN CONTRACT IN CONTRACT IN CONTRACT IN CONTRACT IN CONTRACT IN CONTRACT IN CONTRACT IN CONTRACT IN CONTRACT IN CONTRACT IN CONTRACT IN CONTRACT IN CONTRACT INCONTRACT INCONTRACT INCONTRACT INCONTRACT INCONTRACT INCONTRACT INCONTRACT INCONTRACT INCONTRACT INCONTRACT INCONTRACT INCONTRACT INCONTRACT INCONTRACT INCONTRACT I | 4/25/2011 07:52 08:48 18:02 20:25            |
|                | 8695 104  | R.Data statement                                                                                                    | 4/26/2011 07 46 08 45 18 01 18:52            |
|                | 8696 104  | In gassienes                                                                                                    | 4/27/2011 07:39:08:51:18:42:20:09            |
|                | 8897 104  | [17] [Date to be come                                                                                                    | 4/28/2011 07:51 08:57 18:03 18:03 20:25      |
|                | 0600 104  | In Desteration                                                                                                    | 4/29/2011 07:52 08:06 12:58 18:44            |
|                | 8699 104  | In The second                                                                                                    | 4/20/2011 09:58 19:37 19:29                  |
|                | 8700 104  | [1] [[asta-see                                                                                                    | 4440011 07571902                             |
|                | 8701 104  | T Destated and                                                                                                    | 4/5/011 07.52                                |
|                | 8702 104  | TT TT ARE BERT TT                                                                                                    | 4/7/2011 08:12:19:16                         |
|                | 8793 104  | Л.Даваннам                                                                                                    | 4/9/2011 07:57 59:02                         |
|                | 8704 104  | T, January M.                                                                                                    | 4/9/2011 08:55 19:12                         |
|                | 8725 104  | TT, Cale in iter And                                                                                                    | 51/2011 08:51 19:11                          |
|                | 8706 104  | П.Давонанням                                                                                                    | 5/2/2011 08/21 08 41 19/36 20 47             |
|                | 8757 104  | MANAGE BELLET                                                                                                    | 5/3/2011 05/22/09/15/17/52/18/29/18/29/18/29 |
|                | 8700 104  | 12 The street                                                                                                    | 54G011 08:51 08:51 19:15 19:15               |
|                | 8709 104  | П.Даванные                                                                                                    | 5/5/2011 09/02 09/02 19/05 19/05             |
|                | 8710 104  | П. Павазном                                                                                                    | 5/5/2011 00:46 00:45 10:30 10:30             |
|                | 8/51 105  | R4 2HODBAD                                                                                                    | 12352011 08 08 12 22 12 55 12 55 12 58 12 58 |
|                | 8752 105  | R4 OHREARD                                                                                                    | 17/17/2011 00 AS                             |
|                | 1011 105  | s.a. Jeost and                                                                                                    | 10/00/011 0// 46 19:00                       |
|                | 1054 105  | A percarp                                                                                                    | 2000001 07.00 1809                           |
|                | 10715 105 | M Sectarp                                                                                                    | 1000000 00000 00000                          |
|                | 8717 405  | Bi Geodese                                                                                                    | 43/0011 00/01                                |
|                | 8718 105  | Bil Georgene                                                                                                    | 43.00011 00.43.18-69                         |
|                | 8718 105  | 11 Sections                                                                                                    | 444,00044 07-63 30.03                        |
|                | #230 105  | N. Sucham                                                                                                    | Art 1/2011 04-00 10:00                       |
|                | #231 105  | ki Gentant                                                                                                    | 413/011 07.5718-59                           |
|                | 4333 105  | RI Sectars                                                                                                    | 47.40011 07.59.59.45 30.10                   |
|                | 100 H 100 | AL Section                                                                                                    | Art 6/0011 000 00 10 10 10 10 10             |
|                | a314 1105 | ALL SHORE AND                                                                                                    | 47420011 000 40 00 00 10 10 10 10 10 10      |
|                | 82.76 105 | R.L. Secondaria                                                                                                    | 442 2/2013 D00 43 22/201                     |
|                | 8776 105  | R1 Sections                                                                                                    | 4/18/2011 07/67/18/67/25/47/25/64            |

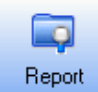

Төхөөрөмж дээрхи бүртгэлийг цагийн хуваарь болон бусад нөхцлөөр бүртгэгдсэн байдлаар харах бол **Report** товчийг дарж бүртгэлийг харна.

| ( | Attendanc                | e calculation |                        |                            |                              |           |                  |           |              |           |                  |        |           |      |       |          |        |           |       | -                                    | ٥                                                   | ×                                      |
|---|--------------------------|---------------|------------------------|----------------------------|------------------------------|-----------|------------------|-----------|--------------|-----------|------------------|--------|-----------|------|-------|----------|--------|-----------|-------|--------------------------------------|-----------------------------------------------------|----------------------------------------|
|   | Dep.: Элмо<br>Name: KAIb | нте           | •                      | Time Ran<br>From 4<br>To 5 | ge<br>1/ 2/2016<br>5/ 2/2016 |           | Calculate        | Jser Num. | ort data 🛛 🗍 | Report De | signer<br>: Desc | end    |           |      |       |          |        |           |       |                                      |                                                     |                                        |
|   | Clock In/Out L           | og Exceptions | Shift Exception Misc E | xception Ca                | alculated item:              | OTReports | ⊧   NoShiftUserA | .tt ]     |              |           |                  |        |           |      |       |          |        |           |       |                                      |                                                     |                                        |
|   | Emp No.                  | AC-No.        | No.                    | Name                       | Auto-Assign                  | Date      | Timetable        | On duty   | Off duty     | Clock In  | Clock Out        | Normal | Real time | Late | Early | Absent 0 | T Time | Work Time | Exc 🔨 | Char                                 | ge color                                            |                                        |
|   | <u>.</u>                 |               |                        |                            |                              |           |                  |           |              |           |                  |        |           |      |       |          |        |           |       | C Filter<br>Filter<br>Haint<br>Apper | by excepti<br>by timetab<br>mance AL<br>id Clock Ir | on<br><u>Je</u><br><u>/BL</u><br>v/Out |

**Dep, Name, Time Range** хэсгийг өмнөх хуудсанд тайлбарласан тул дахин тайлбарлах шаардлагагүй болно. **Report** хэсэг нь бүртгэлийг цагийн хуваарь болон бусад нөхцлөөр бодолт хийж харуулах дэд хуудаснуудтай.

- Clock In/Out Log Exceptions Ажилтан бүртгүүлсэн бүх бүртгэлийг харах
- Shift Exceptions Цагийн хуваарийн дагуу харуулах
- Misc Exceptions Тусгай төлөвтэй бүртгэл харах
- Calculated Items Дэлгэрэнгүй бодолтууд
- **ОТ Reports** Илүү цагийн тайлан
- No Shift User Att Цагийн хуваарь оноогоогүй ажилтны ирцийн бүртгэл харах

Зааврын дагуу сонголтуудаа хийсний дараа **Calculate** дарсанаар нөхцөлт байдлаар хайлт хийнэ. Цагийн хуваарийн дагуу бүртгэлийг харах бол **Shift Exception** хэсэгт гаргаж харна.

| 💊 Atten                   | dance calculation                                              |            |                      |                                                    |         |                                             |                            |               |              |               |         |       |          |                       |
|---------------------------|----------------------------------------------------------------|------------|----------------------|----------------------------------------------------|---------|---------------------------------------------|----------------------------|---------------|--------------|---------------|---------|-------|----------|-----------------------|
| Dep<br>Name<br>Clock In/0 | : Gankhuyag<br>; <alb<br>Dut Log Exceptions Shift Exc</alb<br> | ▼<br>▼     | Time F<br>From<br>To | Range<br>5/ 1/2011<br>5/10/2011<br>Calculated iter |         | Calcul<br>Calcul<br>Repo<br>Sort<br>Departm | ate<br>nt 📰<br>er 🗂 User f | ] Export data | ∏ Re<br>me ∏ | port Designer | Descend |       |          |                       |
| AC-No.                    | No. Name                                                       | Auto-Assig | n Date               | Timetable                                          | On duty | Off duty                                    | Clock In                   | Clock Out     | Norma        | al Realtime   | Late    | Early | Absent 🔺 |                       |
| ▶ 100                     | Т.Баяржавхлан                                                  |            | 5/1/2011             | Daytime                                            | 08:00   | 19:00                                       | 08:32                      | 19:19         | 1            | 1             | 00:32   |       |          | Change color          |
| 100                       | Т.Баяржавхлан                                                  |            | 5/2/2011             | Daytime                                            | 08:00   | 19:00                                       | 07:28                      | 22:20         | 1            | 1             |         |       |          | Filter by exception   |
| 100                       | Т.Баяржавхлан                                                  |            | 5/3/2011             | Daytime                                            | 08:00   | 19:00                                       | 05:11                      | 18:49         | 1            | 1             |         | 00:11 |          | Filter by timetable   |
| 100                       | Т.Баяржавхлан                                                  |            | 5/5/2011             | Daytime                                            | 08:00   | 19:00                                       | 13:35                      | 19:55         | 1            | 0.5           | 05:35   |       |          | All Maintanance AL/BL |
| 100                       | Т.Баяржавхлан                                                  |            | 5/6/2011             | Daytime                                            | 08:00   | 19:00                                       | 07:51                      |               | 1            | 1             |         | 01:00 |          | Append Clock In/Out L |
| 100                       | Т.Баяржавхлан                                                  |            | 5/7/2011             | Daytime                                            | 08:00   | 19:00                                       | 08:48                      |               | 1            | 1             | 00:48   | 01:00 |          | Append clock in out   |
| 101                       | Ц.Ганхуяг                                                      |            | 5/2/2011             | Daytime                                            | 08:00   | 19:00                                       | 09:12                      | 21:08         | 1            | 1             | 01:12   |       |          |                       |
| 101                       | Ц.Ганхуяг                                                      |            | 5/3/2011             | Daytime                                            | 08:00   | 19:00                                       | 09:16                      | 20:08         | 1            | 1             | 01:16   |       |          |                       |
| 101                       | Ц.Ганхуяг                                                      |            | 5/4/2011             | Daytime                                            | 08:00   | 19:00                                       | 10:58                      | 20:50         | 1            | 0.5           | 02:58   |       |          |                       |
| 101                       | Ц.Ганхуяг                                                      |            | 5/6/2011             | Daytime                                            | 08:00   | 19:00                                       | 08:27                      |               | 1            | 1             | 00:27   | 01:00 |          |                       |
| 101                       | Ц.Ганхуяг                                                      |            | 5/6/2011             | Daytime                                            | 08:00   | 19:00                                       | 10:58                      |               | 1            | 0.5           | 02:58   | 01:00 |          |                       |
| 102                       | Н. Наранчимэг                                                  |            | 5/1/2011             | Daytime                                            | 08:00   | 19:00                                       | 08:32                      | 19:08         | 1            | 1             | 00:32   |       |          |                       |
| 102                       | Н. Наранчимэг                                                  |            | 5/2/2011             | Daytime                                            | 08:00   | 19:00                                       | 07:33                      | 20:08         | 1            | 1             |         |       |          |                       |
| 102                       | Н. Наранчимэг                                                  |            | 5/3/2011             | Daytime                                            | 08:00   | 19:00                                       | 07:55                      | 20:02         | 1            | 1             |         |       |          |                       |
| 102                       | Н. Наранчимэг                                                  |            | 5/4/2011             | Daytime                                            | 08:00   | 19:00                                       | 07:56                      | 19:51         | 1            | 1             |         |       |          |                       |
| 102                       | Н. Наранчимэг                                                  |            | 5/5/2011             | Daytime                                            | 08:00   | 19:00                                       | 08:37                      | 19:54         | 1            | 1             | 00:37   |       |          |                       |
| 102                       | Н. Наранчимэг                                                  |            | 5/6/2011             | Daytime                                            | 08:00   | 19:00                                       | 07:45                      | 20:03         | 1            | 1             |         |       |          |                       |
| 102                       | Н. Наранчимэг                                                  |            | 5/7/2011             | Daytime                                            | 08:00   | 19:00                                       | 08:56                      |               | 1            | 1             | 00:56   | 01:00 |          |                       |
| 103                       | Ш. Чултэм                                                      |            | 5/1/2011             | Daytime                                            | 08:00   | 19:00                                       | 08:53                      | 19:14         | 1            | 1             | 00:53   |       |          |                       |
| 103                       | Ш. Чултэм                                                      |            | 5/2/2011             | Daytime                                            | 08:00   | 19:00                                       | 07:50                      | 22:19         | 1            | 1             |         |       |          |                       |
| 103                       | Ш. Чултэм                                                      |            | 5/3/2011             | Daytime                                            | 08:00   | 19:00                                       | 05:23                      | 18:49         | 1            | 1             |         | 00:11 |          |                       |
| 103                       | Ш. Чүлтэм                                                      |            | 5/4/2011             | Daytime                                            | 08:00   | 19:00                                       | 07:44                      | 20:33         | 1            | 1             |         |       |          |                       |
| 103                       | Ш. Чүлтэм                                                      |            | 5/5/2011             | Daytime                                            | 08:00   | 19:00                                       | 08:49                      |               | 1            | 1             | 00:49   | 01:00 |          |                       |
| 103                       | Ш. Чүлтэм                                                      | M          | 5/7/2011             | Daytime                                            | 08:00   | 19:00                                       | 08:53                      |               | 1            | 1             | 00:53   | 01:00 | ~        |                       |
| <                         |                                                                |            |                      |                                                    |         |                                             |                            |               |              |               |         |       | >        |                       |

Өмнө тайлбарлаж байсны дагуу хүснэгтэн дээр хулганы баруун товч дарж Columns буюу Багана хэсгээс харах шаардлагагүй баганын чагтыг авах замаар хүснэгтийг хүссэн хэлбэртээ оруулж Save Grid Layout дарж хэлбэрийг хадгална.

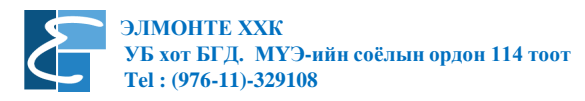

Report товч дээр дарж шаардлагатай тайлангуудыг гаргаж авч болно. Report хэсэг нь

Daily Attendance Statistic Report Attendance General Report Depart Attendance Statistic Report Staff's On-Duty/Off-Duty Timetable Daily Attendance Shifts Daily Attendance OT Report Summary of Overtime Daily Overtime Create report for current grid Өдөр тутмын статистик Ирцийн ерөнхий Хэлтсийн ирцийн статистик Ажилтны ирсэн явсан цагийн Өдөр тутмын ээлжийн Өдөр тутмын илүү цагийн Илүү цагийн дүн Өдөр тутмын илүү цаг Тухайн хүснэгтээр тайлан үүсгэх

гэсэн сонголтуудтай. Тайлангуудыг дэлгэц дээр харах замаар шаардлагатай тайланг сонгох ба

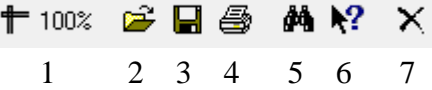

- 1. Тайланг дэлгэцэнд харуулах хэмжээ
- 2. Сануулсан тайланг нээх
- 3. Сануулах
- 4. Хэвлэх
- 5. Текст хайх
- 6. Тусламж харах

7. Тайланг хаах гэсэн сонголтуудаас хийнэ. **Export data** дарж **Excel** програмын **\*.xls\*** өргөтгөлтэй файл болгон хөрвүүлж **Excel** програм дээр засах замаар хүссэн тайлангаа хийж болно.

### Attendance General Report / Ирцийн ерөнхий тайлан гаргасан байдал

|                                                                                                    |        |      |        |        |      |       |        |      |          |       |          |          |         |       |    |           |          | l        |
|----------------------------------------------------------------------------------------------------|--------|------|--------|--------|------|-------|--------|------|----------|-------|----------|----------|---------|-------|----|-----------|----------|----------|
| ê 🖬 🕘 🛤 📢                                                                                                    | ×      |      |        |        |      |       |        |      |          |       |          |          |         |       |    |           |          |          |
|                                                                                                    |        |      |        |        |      |       |        |      |          |       |          |          |         |       |    |           |          |          |
|                                                                                                    |        |      |        |        |      |       |        |      |          |       |          |          |         |       |    |           |          |          |
|                                                                                                    |        |      |        |        |      |       |        |      |          |       |          |          |         |       |    |           |          |          |
|                                                                                                    |        |      |        |        |      |       |        |      |          |       |          |          |         |       |    |           |          |          |
| General At                                                                                                    | tendan | ce S | tatis  | tics   |      | (Gan) | khuvan | 0    |          |       |          |          |         |       |    |           |          |          |
|                                                                                                    | tendan |      |        |        |      | (Can  | Andyag |      | =        |       |          |          |         |       | 20 | 011-05-01 | to 2011- | -05-10   |
| Name                                                                                                    | AC No  | Duty | Actual | Absent | Late | Early | ОТ     | AfL  | BL       | N/In  | N/Out    | Clock Si | k Vaca  | Other |    | V         | VorkTime | Wor      |
| name                                                                                                    | AC-NO. | WDay | WDay   | WDay   | Min. | Min.  | Hour   | Hour | WDay     | Times | Times    | Times WE | ay WDay | Hour  |    |           | Hour     | <u>%</u> |
| Gankhuyag                                                                                                    |        |      |        |        |      |       |        |      |          |       |          |          |         |       |    |           |          |          |
| Т.Баяржавхлан                                                                                                    | 100    | 6    | 5.5    |        | 420  | 140   |        | Ĺ    |          |       | 2        | 12       |         |       |    |           | 56.9     | 91.      |
| Ц.Ганхуяг                                                                                                    | 101    | 5    | 4      |        | 540  | 120   |        | Ĺ    |          |       | 2        | 10       |         |       |    |           | 44.15    | 8        |
| Н. Наранчимэг                                                                                                    | 102    | 7    | 7      |        | 130  | 60    |        |      |          |       | 1        | 14       |         |       |    |           | 73.92    | 10       |
| Ш. Чүлтэм                                                                                                    | 103    | 6    | 6      |        | 160  | 140   |        |      |          |       | 2        | 12       |         |       |    |           | 61.23    | 10       |
| Л.Давааням                                                                                                    | 104    | 6    | 6      |        | 240  | 70    |        |      |          |       |          | 12       |         |       |    |           | 61.13    | 10       |
| Ц. Энхбаяр                                                                                                    | 105    | 7    | 7      |        | 280  | 140   |        |      |          |       | 2        | 14       |         |       |    |           | 70.08    | 10       |
| М. Анхбаяр                                                                                                    | 106    | 6    | 5      |        | 610  | 80    |        |      |          |       | 1        | 12       |         |       |    |           | 54.7     | 83       |
| М. Хосбаяр                                                                                                    | 107    | 7    | 6.5    |        | 380  | 60    |        |      |          |       | 1        | 14       |         |       |    |           | 69.82    | 92       |
| Ч. Улсбаяр                                                                                                    | 108    | 6    | 6      |        | 130  | 80    |        |      |          |       | 1        | 12       |         |       |    |           | 62.6     | 10       |
| Б. Боржуу                                                                                                    | 109    | 7    | 6.5    |        | 290  | 180   |        |      |          |       | 1        | 14       |         |       |    |           | 69.33    | 92       |
| Б. Эрдэнэбаатар                                                                                                    | 110    | 5    | 5      |        | 160  | 80    |        |      |          |       | 1        | 10       | -       |       |    |           | 51.18    | 10       |
| М. Менх-Очир                                                                                                    | 111    | 4    | 4      |        | 130  | 80    |        |      |          |       | 1        | 8        |         |       |    |           | 40.82    | 10       |
| А. Энхсайхан                                                                                                    | 112    | 5    | 5      |        | 150  | 80    |        |      |          |       | 1        | 10       | -       |       |    |           | 51.42    | 10       |
| Д. Оюун                                                                                                    | 113    | 6    | 6      |        | 140  | 260   |        |      |          |       | 3        | 12       | -       |       |    |           | 59.55    | 11       |
| М. Менхкаргал                                                                                                    | 114    | 7    | 7      |        | 130  | 200   |        |      |          |       | 2        | 14       | -       |       |    |           | 71.73    | 10       |
| Д. Ган-Очир                                                                                                    | 115    | 5    | 5      |        | 100  | 140   |        |      |          |       | 2        | 10       |         |       |    |           | 51.05    | 10       |
| Т. Баасандорж                                                                                                    | 116    | +    |        |        |      |       |        |      |          |       |          |          |         |       |    |           |          |          |
| Ж. Гантөмөр                                                                                                    | 117    | 5    | 5      |        | 70   | 80    |        |      |          |       | 1        | 10       |         |       |    |           | 52.7     | 11       |
| С. Ууганбаяр                                                                                                    | 118    | 5    | 5      |        | 110  | 60    |        |      | <u> </u> |       |          | 10       |         |       |    |           | 52.3     | 1        |
| Л Содномжамц                                                                                                    | 119    | +    |        |        | -    |       |        |      |          |       |          |          |         |       |    |           |          | -        |
| And the second second s | 1      |      |        |        |      |       |        | L    | <u> </u> |       | <u> </u> |          | _       |       |    |           |          |          |

Staff's on duty / Off duty time table ажилтны ирсэн, тарсан цагийн тайлангийн харагдах байдал:

| 🧧 Previe      | w           |                         |             |             |                   |             |           |                          |           |           |   |
|---------------|-------------|-------------------------|-------------|-------------|-------------------|-------------|-----------|--------------------------|-----------|-----------|---|
| <b>†</b> 100% | 🖻 🖬 🎒       | M N?                    | ×           |             |                   |             |           |                          |           |           |   |
| _             |             |                         |             |             |                   |             |           |                          |           |           |   |
|               |             |                         |             |             |                   |             |           |                          |           |           |   |
|               | ~ ~ ~       |                         |             |             |                   |             |           |                          |           |           |   |
|               | Staff's Or  | n-duty/01               | T-duty II   | (Gankhuyag) |                   |             |           | 2011-05-01 ЦБ 2011-05-10 |           |           |   |
|               | Gankhuyag   |                         |             |             |                   |             |           |                          |           |           |   |
|               | 05/01 Sun   | 05/02 Mon               | 05/03 Tue   | 05/04 Wed   | 05/05 Thu         | 05/06 Fri   | 05/07 Sat | 05/08 Sun                | 05/09 Mon | 05/10 Tue |   |
|               | 08:32-19:19 | 07:28-22:20             | D5:11-18:49 |             | 13:35-19:55       | 07:51-      | D8:48-    |                          |           |           |   |
|               |             |                         |             |             |                   |             |           |                          |           |           |   |
|               | Gankhuyag   |                         |             | 101         | 101 Ц.Ганхуяг     |             |           |                          |           |           |   |
|               | 05/01 Sun   | 05/02 Mon               | 05/03 Tue   | 05/04 Wed   | 05/05 Thu         | 05/06 Fri   | 05/07 Sat | 05/08 Sun                | 05/09 Mon | 05/10 Tue |   |
|               |             | 09:12-21:08             | 09:16-20:08 | 10:58-20:50 |                   | 10:58-      |           |                          |           |           |   |
|               |             |                         |             |             |                   |             |           |                          |           |           |   |
|               | Gankhuyag   | Gankhuyag               |             |             | 102 Н. Наранчимэг |             |           |                          |           |           |   |
|               | 05/01 Sun   | 05/02 Mon               | 05/03 Tue   | 05/04 Wed   | 05/05 Thu         | 05/06 Fri   | 05/07 Sat | 05/08 Sun                | 05/09 Mon | 05/10 Tue |   |
|               | 08:32-19:08 | 07:33-20:08             | 07:55-20:02 | 07:56-19:51 | 08:37-19:54       | 07:45-20:03 | D8:56-    |                          |           |           |   |
|               |             |                         |             |             |                   |             |           |                          |           |           |   |
|               | Gankhuyag   | Gankhuyag 103 Ш. Чүлтэм |             |             |                   |             |           |                          |           |           |   |
|               | 05/01 Sun   | 05/02 Mon               | 05/03 Tue   | 05/04 Wed   | 05/05 Thu         | 05/06 Fri   | 05/07 Sat | 05/08 Sun                | 05/09 Mon | 05/10 Tue |   |
|               | 08:53-19:14 | 07:50-22:19             | 05:23-18:49 | 07:44-20:33 | 08:49-            |             | D8:53-    |                          |           |           |   |
|               |             |                         |             |             |                   |             |           |                          |           |           |   |
|               | Gankhuyag   | Gankhuyag               |             |             | 104 Л.Давааням    |             |           |                          |           |           |   |
|               | 05/01 Sun   | 05/02 Mon               | 05/03 Tue   | 05/04 Wed   | 05/05 Thu         | 05/06 Fri   | 05/07 Sat | 05/08 Sun                | 05/09 Mon | 05/10 Tue |   |
| ige 1/4       |             |                         | •           |             |                   |             |           |                          |           |           | Þ |

Тухайн гарын авлагыг хэрэглэгч бие дааж програмын тохиргоо хийх, өөрчлөх болон програмын талаар үндсэн ойлголт өгөх зориулалтаар бэлтгэлээ. Тухайн програм нь байнга шинэчлэгдэн өөрчлөгдөж байгаа тул Update буюу Шинэчлэлийг байнга шалгаж байна уу.

Асууж лавлах зүйл байвал бидэнтэй холбогдоно уу.

Баярлалаа.

Холбоо барих:

Утас: 329108. 96036446. 95443455

Факс: 311871

Санал хүсэлтээ доорхи хаягаар илгээнэ үү. info@elmonte.mn batzaya@elmonte.mn

Веб хуудас: <u>www.elmonte.mn</u>